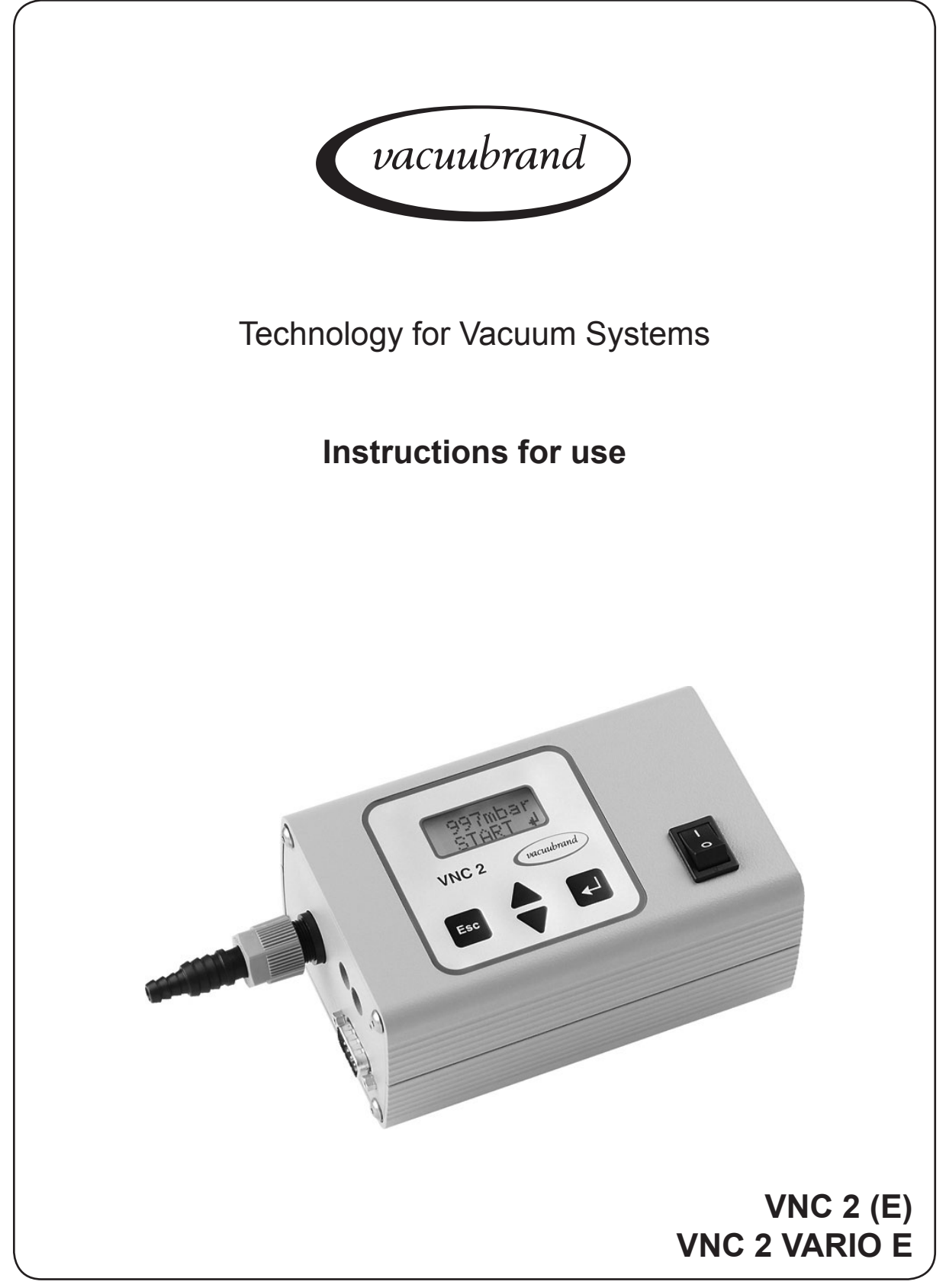

### Vacuum Controller

#### Dear customer,

Your VACUUBRAND vacuum controller shall support you at your work for a long time without any trouble and with full load output. Thanks to our large practical experience we attained much information how you could add to an efficient application and to personal safety. Please read these instructions for use prior to the initial start-up of your controller.

VACUUBRAND vacuum controllers are the result of many years of experience in construction and practical operation of these vacuum controllers combined with the latest results in material and manufacturing technology.

Our quality maxim is the "zero fault principle":

Every delivered vacuum controller is tested extensively including an endurance run. Due to this endurance run, also faults, which occur rarely, are reported an can be corrected. Every single vacuum controller is tested on achievement of the specification after the endurance run.

## Every VACUUBRAND controller leaving our factory achieves the specification. We feel obliged to this high quality standard.

We are aware that the controller should not draw a part of the real work and we hope to contribute with our products to an effective and trouble-free realisation of your work.

Yours VACUUBRAND GMBH + CO KG

After sales service: Contact your local dealer or call +49 9342 808-5500.

# The document "Safety information for vacuum equipment" is part of this manual! Read the "Safety information for vacuum equipment" and observe the instructions contained therein!

#### Trademark index:

VACUU•LAN<sup>®</sup> (US-Reg.No 3,704,401), VACUU•BUS<sup>®</sup>, VACUU•CONTROL<sup>™</sup>, chemistry-HYBRID<sup>™</sup>, Peltronic<sup>®</sup>, TURBO•MODE<sup>™</sup>, VARIO<sup>®</sup> (US-Reg.No 3,833,788), VARIO-SP<sup>™</sup>, VACUUBRAND<sup>®</sup> (US-Reg.No 3,733,388) and also the shown company logos are trademarks of VACUUBRAND GMBH + CO KG in Germany and/or other countries.

#### DE

Achtung: Die vorliegende Betriebsanleitung ist nicht in allen EU-Sprachen verfügbar. Der Anwender darf die beschriebenen Geräte nur dann in Betrieb nehmen, wenn er die vorliegende Anleitung versteht oder eine fachlich korrekte Übersetzung der vollständigen Anleitung vorliegen hat. Die Betriebsanleitung muss vor Inbetriebnahme der Geräte vollständig gelesen und verstanden werden, und alle geforderten Maßnahmen müssen eingehalten werden.

#### ΕN

Attention: This manual is not available in all languages of the EU. The user must not operate the device if he does not understand this manual. In this case a technically correct translation of the complete manual has to be available. The manual must be completely read and understood before operation of the device and all required measures must be applied.  $60^{\circ}$  "Safety instructions for vacuum equipment"

#### FR

Attention: Le mode d'emploi présent n'est pas disponible dans toutes les langues d'Union Européenne. L'utilisateur ne doit mettre le dispositif en marche que s'il comprend le mode d'emploi présent ou si une traduction complète et correcte du mode d'emploi est sous ses yeux. Le dispositif ne doit pas être mis en marche avant que le mode d'emploi ait été lu et compris complètement et seulement si le mode d'emploi est observé et tous les mesures demandées sont prises.

#### ΒG

Внимание: Тези инструкции не са преведени на всички езици от ЕО. Потребителят не бива да работи с уреда, ако не разбира инструкциите за ползване. В този случай е необходимо да бъде предоставен пълен технически превод на инструкциите за ползване. Преди работа с уреда е задължително потребителят да прочете изцяло инструкциите за работа.

#### CN

注意:该操作手册不提供所有的语言版本。操作者在没有理解手册之前,不能操作该设备。在这种情况 下,需要有一个整个操作手册技术上正确的翻译。在操作该设备前,必须完全阅读并理解该操作手册, 必须实施所有需要的测量。

#### CZ

Upozornění :Tento návod k použití není k dispozici ve všech jazycích Evropské unie. Uživatel není oprávněn požít přístroj pokud nerozumí tomuto návodu. V takovém případě je nutno zajistit technicky korektní překlad manuálu do češtiny. Návod musí být uživatelem prostudován a uživatel mu musí plně porozumět před tím než začne přístroj používat. Uživatel musí dodržet všechna příslušná a požadovaná opatření.

#### DA

Bemærk: Denne manual foreligger ikke på alle EU sprog. Brugeren må ikke betjene apparatet hvis manualen ikke er forstået. I det tilfælde skal en teknisk korrekt oversættelse af hele manual stilles til rådighed. Manual skal være gennemlæst og forstået før apparatet betjenes og alle nødvendige forholdsregler skal tages.

#### ΕE

Tähelepanu! Käesolev kasutusjuhend ei ole kõigis EL keeltes saadaval. Kasutaja ei tohi seadet käsitseda, kui ta ei saa kasutusjuhendist aru. Sel juhul peab saadaval olema kogu kasutusjuhendi tehniliselt korrektne tõlge. Enne seadme kasutamist tuleb kogu juhend läbi lugeda, see peab olema arusaadav ning kõik nõutud meetmed peavad olema rakendatud.

#### ES

Atención: Este manual no está disponible en todos los idiomas de UE. El usuario no debe manejar el instrumento si no entiende este manual. En este caso se debe disponer de una traducción técnicamente correcta del manual completo. El manual debe ser leído y entendido completamente y deben aplicarse todas las medidas de seguridad antes de manejar el instrumento.

#### F١

Huomio: Tämä käyttöohje ei ole saatavilla kaikilla EU: n kielillä. Käyttäjä ei saa käyttää laitetta, jos hän ei ymmärrä tätä ohjekirjaa. Tässä tapauksessa on saatavilla oltava teknisesti oikein tehty ja täydellinen ohjekirjan käännös. Ennen laitteen käyttöä on ohjekirja luettava ja ymmärrettävä kokonaan sekä suoritettava kaikki tarvittavat valmistelut ja muut toimenpiteet.

#### GR

Προσοχή! : Οι οδηγίες αυτές δεν είναι διαθέσιμες σε όλες τις γλώσσες της Ευρωπαϊκής Ένωσης. Ο χρήστης δεν πρέπει να θέσει σε λειτουργία την συσκευή αν δεν κατανοήσει πλήρως τις οδηγίες αυτές. Σε τέτοια περίπτωση ο χρήστης πρέπει να προμηθευτεί ακριβή μετάφραση του βιβλίου οδηγιών. Ο χρήστης πρέπει να διαβάσει και να κατανοήσει πλήρως τις οδηγίες χρήσης και να λάβει όλα τα απαραίτητα μέτρα πριν θέσει σε λειτουργία την συσκευή.

#### HR

Pažnja:ove upute ne postoje na svim jezicima Europske Unije. Korisnik nemora raditi sa aparatom ako ne razumije ove upute.U tom slucaju tehnicki ispravni prijevod cijelih uputstava mora biti na raspolaganju. Uputstva moraju biti cijela procitana i razumljiva prije rada sa aparatom i sve zahtijevane mjere moraju biti primjenjene.

#### ΗU

Figyelem! Ez a kezelési utasítás nem áll rendelkezésre az EU összes nyelvén. Ha a felhasználó nem érti jelen használati utasítás szövegét, nem üzemeltetheti a készüléket. Ez esetben a teljes gépkönyv fordításáról gondoskodni kell. Üzembe helyezés előtt a kezelőnek végig kell olvasnia, meg kell értenie azt, továbbá az üzemeltetéshez szükséges összes mérést el kell végeznie.

#### IT

Attenzione: Questo manuale non è disponibile in tutte le lingue della Comunità Europea (CE). L'utilizzatore non deve operare con lo strumento se non comprende questo manuale. In questo caso deve essere resa disponibile una traduzione tecnicamente corretta del manuale completo. Il manuale deve essere completamente letto e compreso prima di operare con lo strumento e devono essere applicati tutti gli accorgimenti richiesti.

#### JP

注意:この取扱説明書はすべての言語で利用可能ではありません。 もしこの取扱説明書を理解できな いならば、ユーザーは装置を操作してはなりません。 この場合、技術的に正しい翻訳がなされた完全 なマニュアルを用意しなければなりません。 装置を作動する前にマニュアルを完全に読み、そして理 解されなくてはなりません。そして、すべての要求される対策を講じなければなりません。 ☆☆ 真空装置を安全に取り扱うために

#### KR

주의 : 이 매뉴얼은 모든 언어로 번역되지는 않습니다. 만약 이 매뉴얼의 내용을 충분히 인지하지 못했다 면 기기를 작동하지 마십시오. 매뉴얼의 내용을 기술적으로 정확하게 번역한 경우에 이용하십시오. 기기 를 사용하기 전에 이 매뉴얼을 충분히 읽고 이해하고 모든 요구되는 사항들을 적용해야 합니다. ☆☆ 진공 장비에 대한 안전 정보

#### LT

Dėmesio: šis vadovas nėra pateikiamas visomis ES kalbomis. Naudotojui draudžiama eksploatuoti įtaisą, jeigu jis nesupranta šio vadovo. Tokiu atveju reikia turėti viso vadovo techniškai taisyklingą vertimą. Vadovą būtina visą perskaityti ir suprasti pateikiamas instrukcijas prieš pradedant eksploatuoti įtaisą, bei imtis visų reikiamų priemonių.

#### LV

Uzmanību: Lietotāja instrukcija nav pieejama visās ES valodās. Lietotājs nedrīkst lietot iekārtu, ja viņš nesaprot lietotāja instrukcijā rakstīto. Šādā gadījumā, ir nepieciešams nodrošināt tehniski pareizu visas lietotāja instrukcijas tulkojumu. Pirms sākt lietot iekārtu, un, lai izpildītu visas nepieciešamās prasības, iekārtas lietotāja instrukcija ir pilnībā jāizlasa un jāsaprot.

#### NL

Attentie: Deze gebruiksaanwijzing is niet in alle talen van de EU verkrijgbaar. De gebruiker moet niet met dit apparaat gaan werken als voor hem/haar de gebruiksaanwijzing niet voldoende duidelijk is. Bij gebruik van deze apparatuur is het noodzakelijk een technisch correcte vertaling van de complete gebruiksaanwijzing te hebben. Voor het in gebruik nemen van het apparaat moet de gebruiksaanwijzing volledig gelezen en duidelijk zijn en dienen alle benodigde maatregelen te zijn genomen.

#### ΡL

Uwaga!! Ta instrukcja nie jest dostępna we wszystkich językach Unii Europejskiej. Użytkownik nie może rozpocząć pracy z urządzeniem dopóki nie przeczytał instrukcji i nie jest pewien wszystkich informacji w niej zawartych. Instrukcja musi byc w całości przeczytana i zrozumiana przed podjęciem pracy z urządzeniem oraz należy podjąć wszystkie niezbędne kroki związane z prawidłowym uzytkowaniem.

#### PΤ

Atenção: Este manual não está disponível em todas as línguas da UE. O usuário não deve utilizar o dispositivo, se não entender este manual. Neste caso, uma tradução tecnicamente correta do manual completo tem de estar disponível. O manual deve ser lido e entendido completamente antes da utilização do equipamento e todas as medidas necessárias devem ser aplicadas.

#### RO

Atentie: Acest manual nu este disponibil in toate limbile EU. Utilizatorul nu trebuie sa lucreze cu aparatul daca daca nu intelege manualul. Astfel, va fi disponibile o traducere corecta si completa a manualului. Manualul trebuie citit si inteles in intregime inainte de a lucra cu aparatul si a luat toate masurile care se impun.  $\delta \circ$  "Instrucțiuni de siguranță pentru aparatele de vidare"

#### RU

Внимание: Эта инструкция по эксплуатации не имеется на всех языках. Потребителю не дозволенно эксплуатировать данный прибор, если он не понимает эту инструкцию. В этом случае нужен технически правильный перевод полной инструкции. Прежде чем использовать этот прибор, необходимо полностью прочитать и понять эту инструкцию и принять все необходимые меры. бо "Указания по технике безопасности при работе с вакуумными устройствами"

#### SE

Varning: Denna instruktion är inte tillgänglig på alla språk inom EU. Användaren får inte starta utrustningen om hon/han inte förstår denna instruktion. Om så är fallet måste en tekniskt korrekt instruktion göras tillgänglig. Instruktionen måste läsas och förstås helt före utrustningen tas i drift och nödvändiga åtgärder göres.

#### SI

Pozor: Ta navodila niso na voljo v vseh jezikih EU. Uporabnik ne sme upravljati z napravo, če ne razume teh navodil. V primeru nerazumljivosti mora biti na voljo tehnično pravilen prevod. Navodila se morajo prebrati in razumeti pred uporaba naprave, opravljene pa moraja biti tudi vse potrebne meritve.

#### SK

Upozornenie: Tento manuál nie je k dispozícii vo všetkých jazykoch EÚ. Užívateľ nesmie obsluhovať zariadenie, pokiaľ nerozumie tomuto manuálu. V takomto prípade musí byť k dispozícii technicky správny preklad celého manuálu. Pred obsluhou zariadenia je potrebné si prečítať celý manuál a porozumieť mu, a musia byť prijaté všetky opatrenia.

#### ΤR

Dikkat : Bu kullanım kitabı, tüm dillerde mevcut değildir. Kullanıcı, bu kullanım kitabını anlayamadıysa cihazı çalıştırmamalıdır. Bu durumda, komple kullanım kitabının, teknik olarak düzgün çevirisinin bulunması gerekir. Cihazın çalıştırılmasından önce kullanım kitabının komple okunması ve anlaşılması ve tüm gerekli ölçümlerin uygulanması gerekir.

### Contents

| Cofety information                                   | 7          |
|------------------------------------------------------|------------|
| Safety information                                   | 1          |
| General information                                  | [          |
| Intended use                                         | 7          |
| Connecting the controller                            | 7          |
| Ambient conditions                                   | 8          |
| Operating conditions                                 | 8          |
| Safety during operation                              | 9          |
| Maintenance and repair                               | 9          |
| ⟨Ex⟩ Important information: Equipment marking (ATEX) | . 11       |
| Technical data                                       | 12         |
| Wetted parts                                         | .13        |
| Description                                          | 14         |
| Notes on operation                                   | 18         |
| General view of factory-set modes                    | 19         |
| Menu structure of controller                         | 20         |
| Working with the controller                          | 20         |
| working with the controller                          | 23         |
| Readjustment                                         | 29         |
| Calibration in the factory                           | 30         |
| Interface parameters                                 | 30         |
| Setting of the interface                             | .30        |
| Read commands compatible to "CVC 2000"               | .31        |
| Write commands compatible to "CVC 2000"              | .33        |
| Read commands compatible to "CVC 3000"               | .34        |
| Write commands compatible to "CVC 3000"              | .37        |
| Troubleshooting                                      | .38        |
| Cleaning the pressure transducer                     | 40         |
| Accessories                                          | <b>1</b> 1 |
| Notes on return to the factory                       | 42         |
| Notes on return to the factory                       | 42         |
| Health and safety clearance form                     | 43         |
| EC Declaration of Conformity                         | 44         |
|                                                      |            |

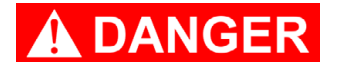

 DANGER indicates a hazardous situation which, if not avoided, will result in death or serious injury.

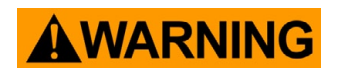

WARNING indicates a hazardous situation which, if not avoided, could result in death or serious injury.

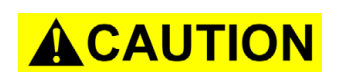

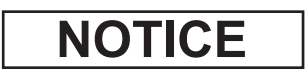

CAUTION indicates a hazardous situation which, if not avoided, could result in minor or moderate injury.

NOTICE is used to address practices not related to personal injury.

Isolate equipment from mains.

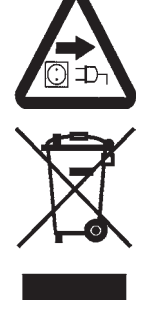

### Safety information

#### **General information**

### **A**WARNING

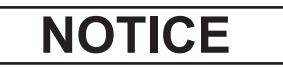

- Read and comply with this manual before installing or operating the equipment.
- Do not use the equipment if it is damaged.

To operate the vacuum controller, valves and/or vacuum pumps are necessary. Otherwise the controller works as measuring device.

The vacuum controller **VNC 2 VARIO E** operates only with a VACUUBRAND NT VARIO pump.

Remove all packing material, remove the product from its packing-box, remove the protective covers and keep, inspect the equipment.

If the equipment is damaged, notify the supplier and the carrier in writing within three days; state the item number of the product together with the order number and the supplier's invoice number. Retain all packing material for inspection.

If the equipment is not used immediately, replace the protective covers. Store the equipment in suitable conditions.

#### Intended use

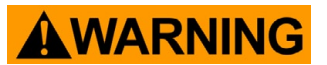

- Ensure that the individual components are only connected, combined and operated according to their design, or with OEM parts, and as indicated in the instructions for use.
- Solution Comply with notes on correct vacuum and electrical connections, see section "Description", pg. 14.
- The equipment is designed for **ambient and gas temperatures** at continuous operation between +10°C and +40°C and up to 80°C for short periods at the vacuum connection. Check the maximum temperatures, especially if installing the equipment in a cabinet or a housing and make sure ventilation is adequate. Ensure that the maximum permitted gas temperature at the pressure transducer (see "Technical data", pg. 12) is not exceeded.

### NOTICE

Use the equipment and all system parts **only as intended**, that is, for control and measurement of vacuum in vessels designed for that purpose.

#### Connecting the controller

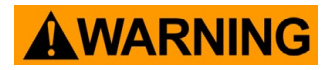

- Do not permit any uncontrolled pressurizing (e.g., make sure that pipelines cannot become blocked) to avoid a risk of bursting!
- Check the maximum ambient and gas temperatures (see "Technical data", pg. 12), especially if installing the equipment in a cabinet or a housing or in case of elevated ambient temperatures.

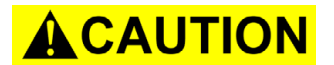

- **Comply with maximum permissible pressures** at the pressure transducer, see section "Technical data", pg. 12.
- Connect hoses gas tight at the vacuum connection of the pressure transducer.
- Ensure the stability of hose connections.

NOTICE

- Check the power source and the equipment's rating plate to be sure that the power source and the equipment match in voltage, phase, and frequency.
- In case of residues or aggressive or condensable media install a gas washing bottle if necessary.
- Use inert gas for venting if necessary. Avoid overpressure of more than 0.2 bar in case inert gas is connected.

The VNC 2(E) is equipped with a **short circuit proof wide range power supply** with an integrated overload protection. The controller VNC 2 VARIO E is supplied with 24V DC by the power supply of the NT VARIO pump.

Avoid high heat supply (e.g., due to hot process gases). Connect the equipment to the vacuum application. Position the controller and its vacuum connection lines in such a way that condensate cannot flow towards the pressure transducer.

Allow the equipment to equilibrate to ambient temperature if you bring it from cold environment into a room prior to operation. Notice if there is water condensation on cold surfaces.

Comply with **national safety regulations and safety requirements** concerning the use of vacuum and electrical equipment. Comply with all **applicable and relevant safety requirements** (regulations and guidelines), **implement the required ac-tions and adopt suitable safety measures**.

VNC 2 (E): Do not connect to VACUUBRAND NT VARIO pump or pumping unit.

VNC 2 VARIO E: Connect only to VACUUBRAND NT VARIO pump or pumping unit.

#### Ambient conditions

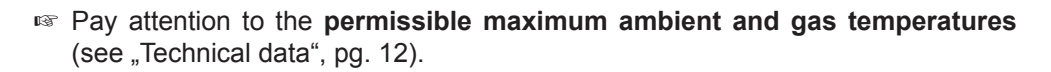

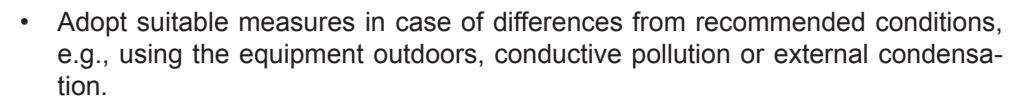

NOTICE

WARNING

To the best of our knowledge the equipment is in compliance with the requirements of the applicable EC-directives and harmonized standards (see "Declaration of conformity") with regard to design, type and model. Directive EN 61010-1 gives in detail conditions under which the equipment can be operated safely (see also IP degree of protection, pg.12).

#### **Operating conditions**

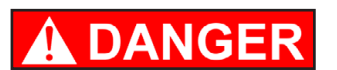

- This device is not approved for operation in potentially explosive atmospheres. Do not operate the device in potentially explosive atmospheres.
- Controllers without the " ( ) mark on the rating plate are not approved for operation with dangerous or explosive gases or with potentially explosive or inflammable substances. Do not operate the controller with dangerous or explosive gases or with potentially explosive or inflammable substances.

Controllers bearing the "⟨Ex⟩" mark on their rating plates are approved for operation with potentially explosive atmospheres according to their classification II 3G IIC T3 X according to ATEX, but they are not approved for operation in potentially explosive atmospheres (see section "⟨Ex⟩ Important information: Equipment marking (ATEX)", pg. 11).

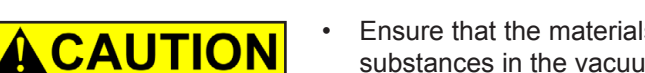

Ensure that the materials of the controller's wetted parts are compatible with the substances in the vacuum system, see section "Technical data", pg. 12.

#### Safety during operation

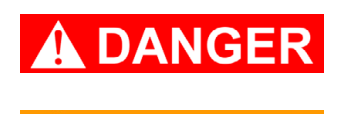

WARNING

- Adopt suitable measures to prevent the release of dangerous, toxic, explosive, corrosive, noxious or polluting fluids, vapours and gases.
- IPrevent any part of the human body from coming into contact with vacuum.
- Attention: At pressures above approximately 1100 mbar the pressure reading becomes incorrect due to saturation of the pressure transducer.
   Release pressure immediately! Risk of bursting! At pressures above 1060 mbar the display flashes.
  - "p Error" is displayed and the controller sounds five blips.
- Use only original manufacturer's spare parts and accessories. Otherwise the safety and performance of the equipment, as well as the electromagnetic compatibility of the equipment might be reduced.
   The CE mark or the cTÜVus mark may be voided if not using original manufacturer's spare parts.
- Switching of an in-line valve or a vacuum pump, or opening of a venting valve by the controller must not lead to a critical dangerous situation under any circumstances.
  - Attention: If Auto-Start "Auto-St." is preselected, the process starts immediately after a power failure without pressing any further key. It is the user's responsibility to ensure that no dangerous status of the system due to the automatic start-up can occur and to provide appropriate safety measures. If necessary, the user has to check **prior to starting process control**, whether the option "Auto-Start" is enabled.

### NOTICE

Electronic equipment is never 100% fail-safe. This may lead to an ill-defined status of the equipment or of other connected devices. Provide appropriate protective measures to allow for the possibility of failure and malfunction. The protective measures must also allow for the requirements of the respective application.

#### Maintenance and repair

- Switch off the vacuum controller.
- Disconnect the power supply and wait two minutes before starting maintenance to allow the capacitors to discharge.
- Note: The equipment may be contaminated with chemicals, which have been processed during operation. Ensure that the equipment is completely decontaminated before maintenance commences. Take adequate precautions to protect

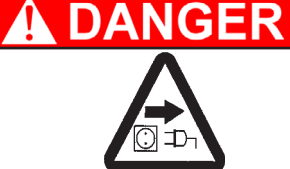

people from the effects of dangerous substances if contamination has occurred. Use appropriate protective clothing, safety goggles and protective gloves.

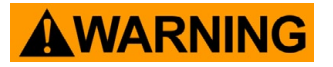

NOTICE

Before starting **maintenance** vent the vacuum controller and isolate the it from the vacuum system.

Ensure that maintenance is done only by suitably trained and supervised technicians. Ensure that the maintenance technician is familiar with the safety procedures, which relate to the products processed in the vacuum system.

Interior components of the controller can only be repaired at the factory.

In order to comply with law (occupational, health and safety regulations, safety at work law and regulations for environmental protection) vacuum pumps, components and measuring instruments returned to the manufacturer can be repaired only when certain procedures (see section "Notes on return to the factory", pg. 42) are followed.

(E) Important information: Equipment marking (ATEX)

#### VACUUBRAND equipment bearing mark (see rating plate)

#### الا 3G IIC T3 X Internal Atm. only Tech. File Ref.: VAC-EX01

and

#### VACUUBRAND equipment bearing mark (see rating plate)

### 🖾 X see manual

For equipment labelled with (EX) X see manual" the following classification according to Directive 94/9/EC (ATEX) is valid: (EX) II 3G IIC T3 X, Internal Atm. only, Tech. File Ref.: VAC-EX01.

The classification II 3G IIC T3 X according to ATEX is only valid for the inner part (wetted part, pumped gas or vapor) of the equipment. The equipment is not suitable for use in external, potentially explosive atmospheres (environment).

The overall category of the equipment depends on the connected components. If the connected components do not comply with the classification of the VACUUBRAND equipment, the specified category of the VACUUBRAND equipment is no longer valid.

Vacuum pumps and vacuum gauges in category 3 are intended for connection at equipment in which during normal operation explosive atmospheres caused by gases, vapors or mists normally don't occur or, if they do occur, are likely to do so only infrequently and for a short period only.

Equipment in this category ensures the requisite level of protection during normal operation.

The use of gas ballast or the operation of venting valves is only permitted if thereby explosive atmospheres normally don't occur in the interior of the equipment or, if they do occur, are likely to do so only infrequently and for a short period.

The equipment is marked with "X" (according to EN 13463-1), i. e. restrictions of the operation conditions:

- The equipment is designated for a low degree of mechanical stress and has to be installed in a way so that it cannot be damaged from outside.
   Pumping units have to be installed protected against shocks from the outside and against glass splinters in the event of breaking (implosion).
- The equipment is designated for an ambient and gas inlet temperature during operation of +10 to +40°C. Never
  exceed these ambient and gas inlet temperatures. If pumping / measuring gases which are not potentially explosive, extended gas inlet temperatures are valid, see instructions for use, section "Gas inlet temperatures" or
  "Technical data".

After any intervention at the equipment (e.g., repair / maintenance) the ultimate vacuum of the pump has to be checked. Only if the pump achieves its specified ultimate vacuum, the pump's leak rate is low enough to ensure that no explosive atmospheres will occur in the interior of the equipment.

After any intervention at the vacuum sensor the leak rate of the equipment has to be checked.

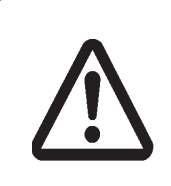

Attention: This manual is not available in all languages of the EU. The user must not operate the device if he does not understand this manual. In this case a technically correct translation of the complete manual has to be available. The manual must be completely read and understood before operation of the device and all required measures must be applied.

### **Technical data**

| Controller                                                                                              | VNC 2 (E)<br>(not for<br>VACUUBRAND<br>NT VARIO pump or<br>pumping unit)                           | VNC 2 VARIO E<br>(only for connection<br>to VACUUBRAND<br>NT VARIO pump or<br>pumping unit) |  |
|----------------------------------------------------------------------------------------------------|----------------------------------------------------------------------------------------------------|---------------------------------------------------------------------------------------------|--|
| Pressure transducer                                                                                     | capacitive, absolute pressure transducer made of aluminium oxide ceramics, independent of gas type |                                                                                             |  |
| Display                                                                                                 | alphanumeric LCD<br>2 x 8 ch                                                                       | display, illuminated<br>aracters                                                            |  |
| Pressure units / scale (selectable)                                                                     | mbar, To                                                                                           | rr or hPa                                                                                   |  |
| Measuring range (absolute)                                                                              | 1100 mbar - 1 mba                                                                                  | r (825 Torr - 1 Torr)                                                                       |  |
| Maximum range of pressure control (absolute)*                                                           | 1060 mbar – 1 mba                                                                                  | r (795 Torr – 1 Torr)                                                                       |  |
| Maximum permissible pressure at pressure transducer (absolute)                                          | 1.5 bar (1                                                                                         | 125 Torr)                                                                                   |  |
| Measurement uncertainty (absolute) after careful adjustment and at constant temperature                 | Il <±1 mbar (0.75 Torr) ±1 digit                                                                   |                                                                                             |  |
| Temperature coefficient                                                                                 | <± 0.07 mbar/K (0.05 Torr/K)                                                                       |                                                                                             |  |
| Ambient temperature range (operation)                                                                   | 10°C to +40°C                                                                                      |                                                                                             |  |
| Ambient temperature range (storage)                                                                     | -10°C to +70°C                                                                                     |                                                                                             |  |
| Permitted relative atmospheric moisture during operation (no condensation)                              | 30% to 85%                                                                                         |                                                                                             |  |
| Maximum permissible temperature of gaseous media at pressure transducer                                 | continuous operation: 40°C**<br>for short periods (< 5min) up to 80°C**                            |                                                                                             |  |
| Max. permitted range of supply voltage                                                                  | 100 V~ (-10%) to 230<br>V~ (+10%) 50/60 Hz                                                         | 24 V DC ±10%<br>(VACUU•BUS)                                                                 |  |
| Fuse (IEC connection)                                                                                   | 5x20 mm, T                                                                                         | 8 A / 250 V                                                                                 |  |
| Power draw (no-load operation)                                                                          | 3 VA                                                                                               | 2 VA                                                                                        |  |
| Power draw with VACUUBRAND VV-B 6C in-line valve and coolant valve VKW-B                                | max. 10 VA (without switch output)                                                                 | -                                                                                           |  |
| Serial interface                                                                                        | RS 2                                                                                               | 32 C                                                                                        |  |
| Supply line VACU•UBUS<br>voltage supply 110-230 V 50/60 Hz<br>voltage supply 100-110 V 50/60 Hz         | 24 V, max. 400 mA<br>24 V, max. 340 mA                                                             | -                                                                                           |  |
| designed for the simultaneous operation (parallel connection) with the following original accesso-ries: | one in-line valve VV-B 6C 24V=<br>one coolant valve VKW-B 24 V=<br>one venting valve VB M-B 24 V=  |                                                                                             |  |
| Breaking capacity of IEC socket***<br>ambient temperature 30°C<br>ambient temperature 40°C              | 7.2(4) A 250 V~ / 7.2(7.2) A 125 V~<br>6(4) A 250 V~ / 6(6) A 125 V~                               |                                                                                             |  |

\* The actual available range of the vacuum control can be limited due to the ultimate vacuum of the pump, the developed amount of gas, etc.

\*\* if pumping potentially explosive atmospheres: +10°C to +40°C

\*\*\* ohm resistive (inductive) load

Documents are only to be used and distributed completely and unchanged. It is strictly the users' responsibility to check carefully the validity of this document with respect to his product. Manual-no.: 999161 / 27/03/2012

| Controller                                                      | VNC 2 (E)<br>(not for<br>VACUUBRAND<br>NT VARIO pump or<br>pumping unit)                                | VNC 2 VARIO E<br>(only for connection<br>to VACUUBRAND<br>NT VARIO pump or<br>pumping unit) |
|-----------------------------------------------------------------|----------------------------------------------------------------------------------------------------|---------------------------------------------------------------------------------------------|
| Degree of protection according to IEC 529                       | IP 20<br>IP 54 (front of VNC 2E)                                                                        | IP 20 (front)<br>IP 54 (rear)                                                               |
| Vacuum connection                                               | hose connection for PTFE tubing 8/1<br>VNC 2 additionally hose nozzle for va<br>hoses with I.D. 6-10 mm |                                                                                             |
| Weight                                                          | 0.8 kg                                                                                                  |                                                                                             |
| Dimensions (without vacuum connection, without cable) L x W x H | VNC 2:<br>163 x 90 x 68 mm<br>VNC 2E:<br>138 x 90 x 60 mm                                               | 138 x 90 x 60 mm                                                                            |
| Installation depth behind rear of front panel (version "E")     | 60 mm                                                                                                   |                                                                                             |
| Stand rod (not version "E")                                     | via thread M8                                                                                           | -                                                                                           |
| Mains connection                                                | only VNC 2: integrated<br>IEC combination                                                               | -                                                                                           |
|                                                                 | IEC plug / soch                                                                                         | ket at cable 1m                                                                             |

- VACUUBRAND controller VNC 2(E): Nor for NT VARIO pumps or pumping units VACUUBRAND Controller VNC 2 VARIO E: Only for NT VARIO pumps or pumping unit.
- The VACUUBRAND controllers VNC 2 (E) and VNC 2 VARIO E can only be operated with components compatible to the VACUUBRAND VACUU-BUS system, see accessories.

#### VNC 2 VARIO E

The power for the VNC 2 VARIO E is supplied via the VACUU•BUS connection (24V DC) by the integrated power pack of the NT VARIO pumps and pumping units.

The on/off switch at the front side of the controller separates only the IEC socket (connection mains cable) from the IEC plug (connection NT VARIO pump). Therefore a connected VACUUBRAND NT VARIO pump or pumping unit can be operated and switched on and off via the VNC 2 VARIO E.

Permitted voltage and current at the IEC plug: See rating plate of the NT VARIO pump or pumping unit.

Wetted parts

| Components         | Wetted materials                     |
|--------------------|--------------------------------------|
| Sensor             | aluminium oxide ceramics             |
| Sensor housing     | PPS / glass fibre                    |
| Sensor seal        | chemically resistant fluoroelastomer |
| Venting valve seal | FPM                                  |

#### We reserve the right for technical modifications without prior notice!

### Description

### NOTICE

After the connection of components, the controller can be operated in different basic modes, see "General view of factory-set modes", pg. 19. The vacuum controller **VNC 2 VARIO E** operates only VACUUBRAND NT VARIO pumps and pumping units.

When switching on the controller, the current basic mode and the **version number** are displayed for 2s.

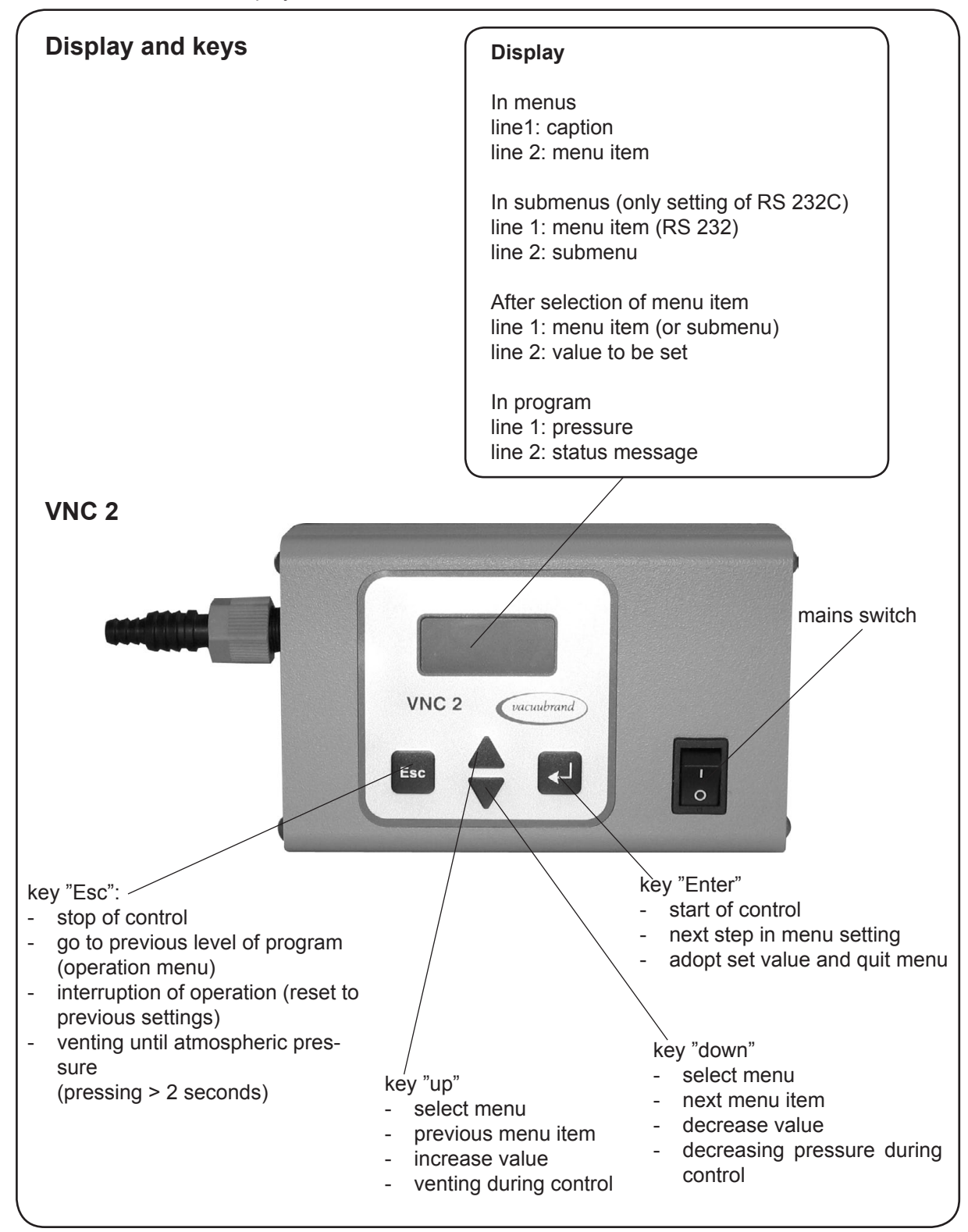

Documents are only to be used and distributed completely and unchanged. It is strictly the users' responsibility to check carefully the validity of this document with respect to his product. Manual-no.: 999161 / 27/03/2012

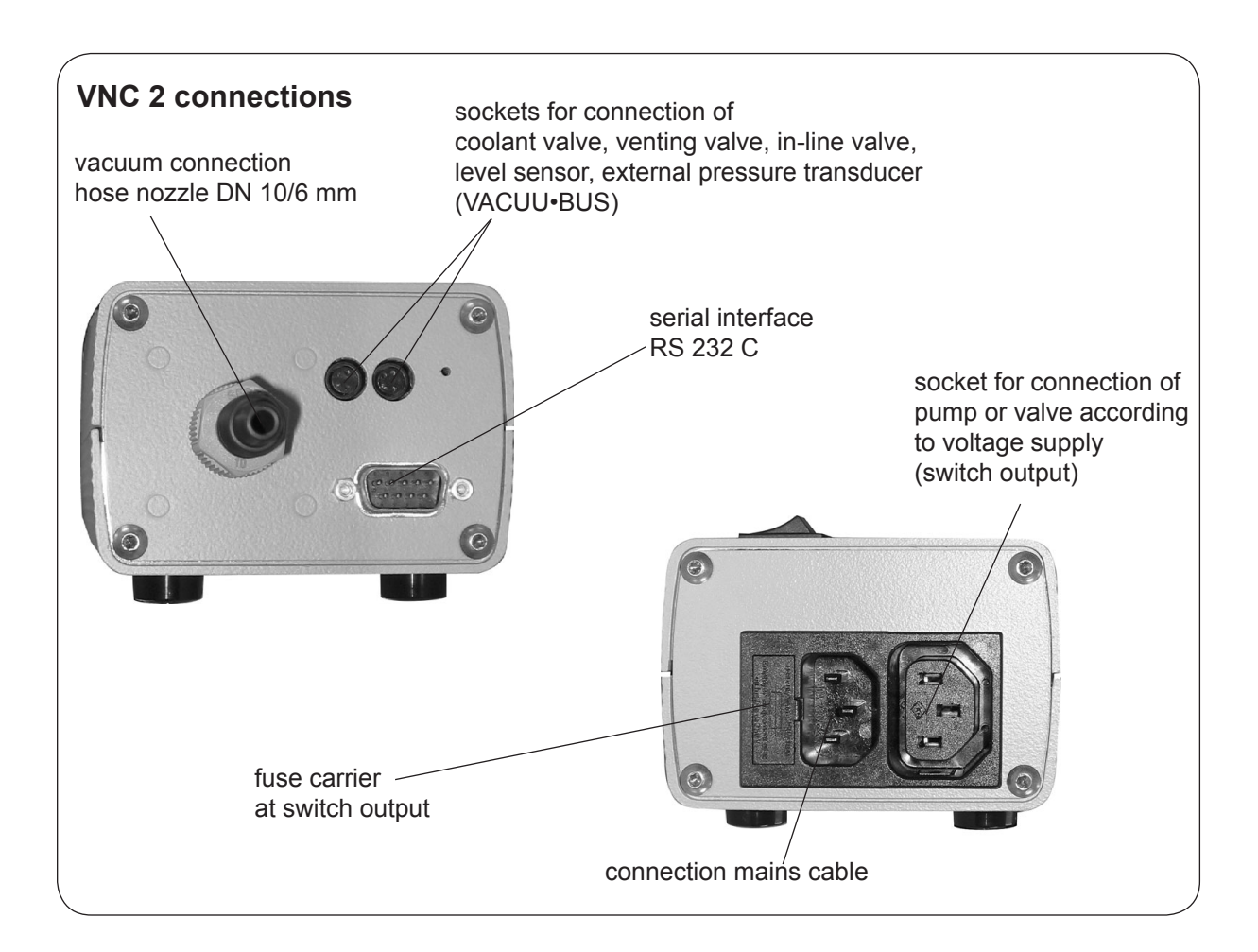

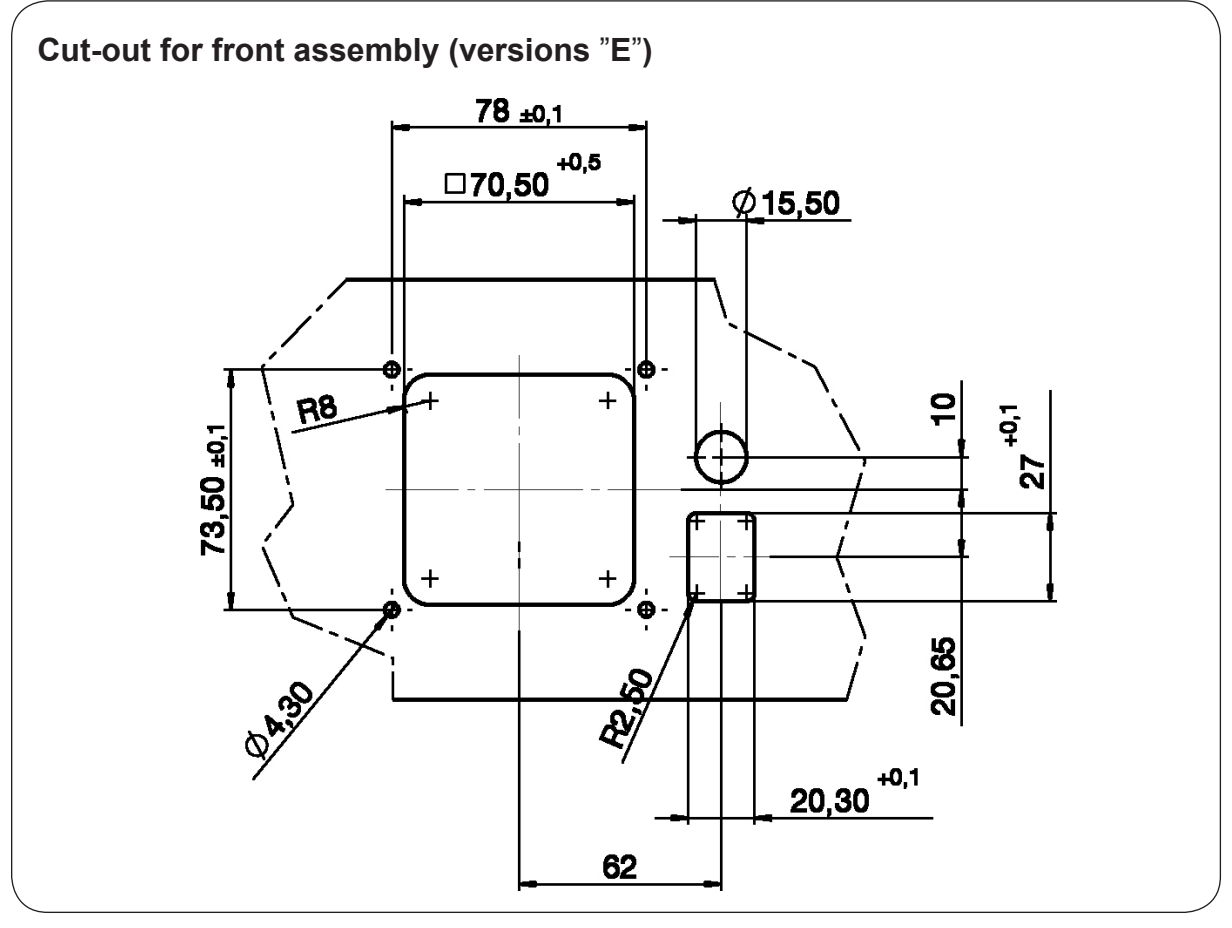

Documents are only to be used and distributed completely and unchanged. It is strictly the users' responsibility to check carefully the validity of this document with respect to his product. Manual-no.: 999161 / 27/03/2012

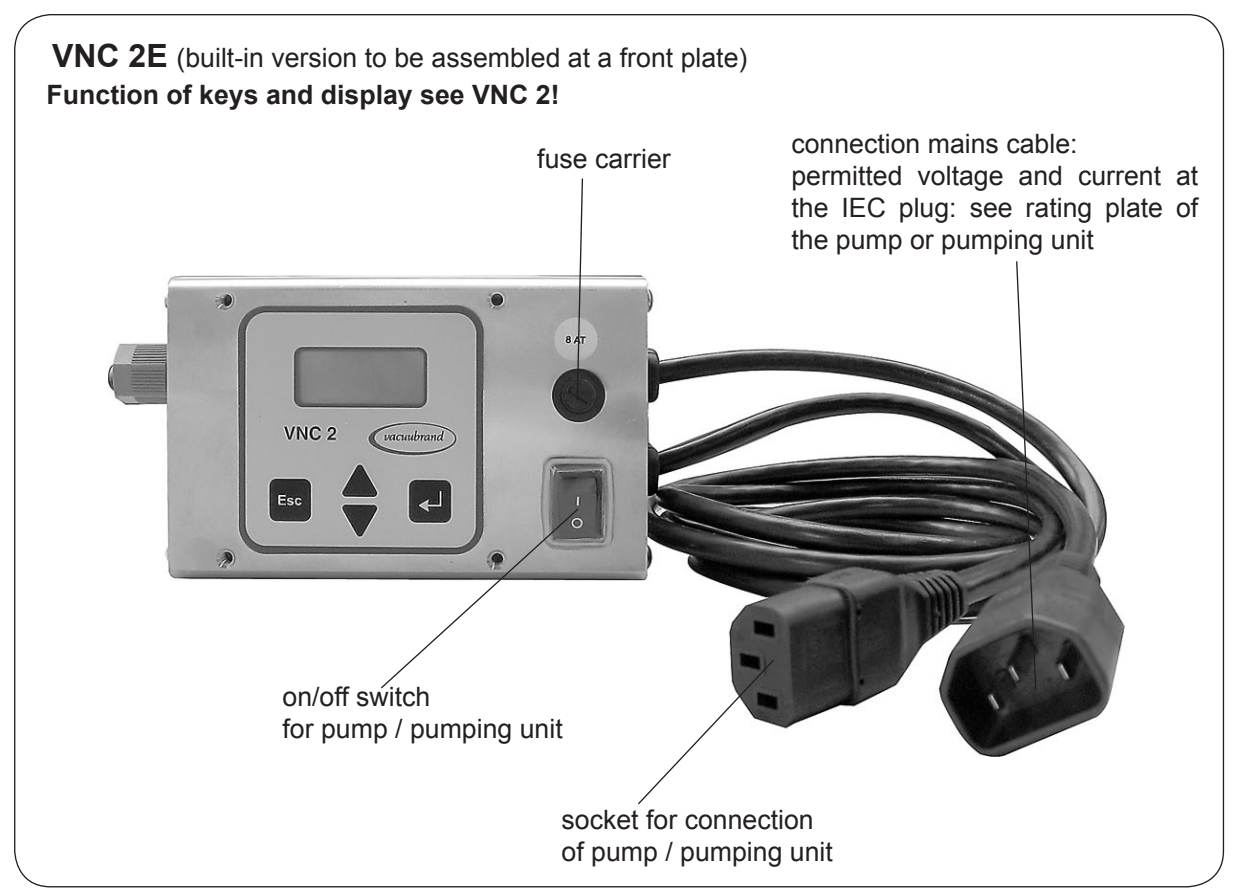

Note: The second label "8 AT" fixed with adhesive tape is intended to be glued onto the front plate of the laboratory furniture.

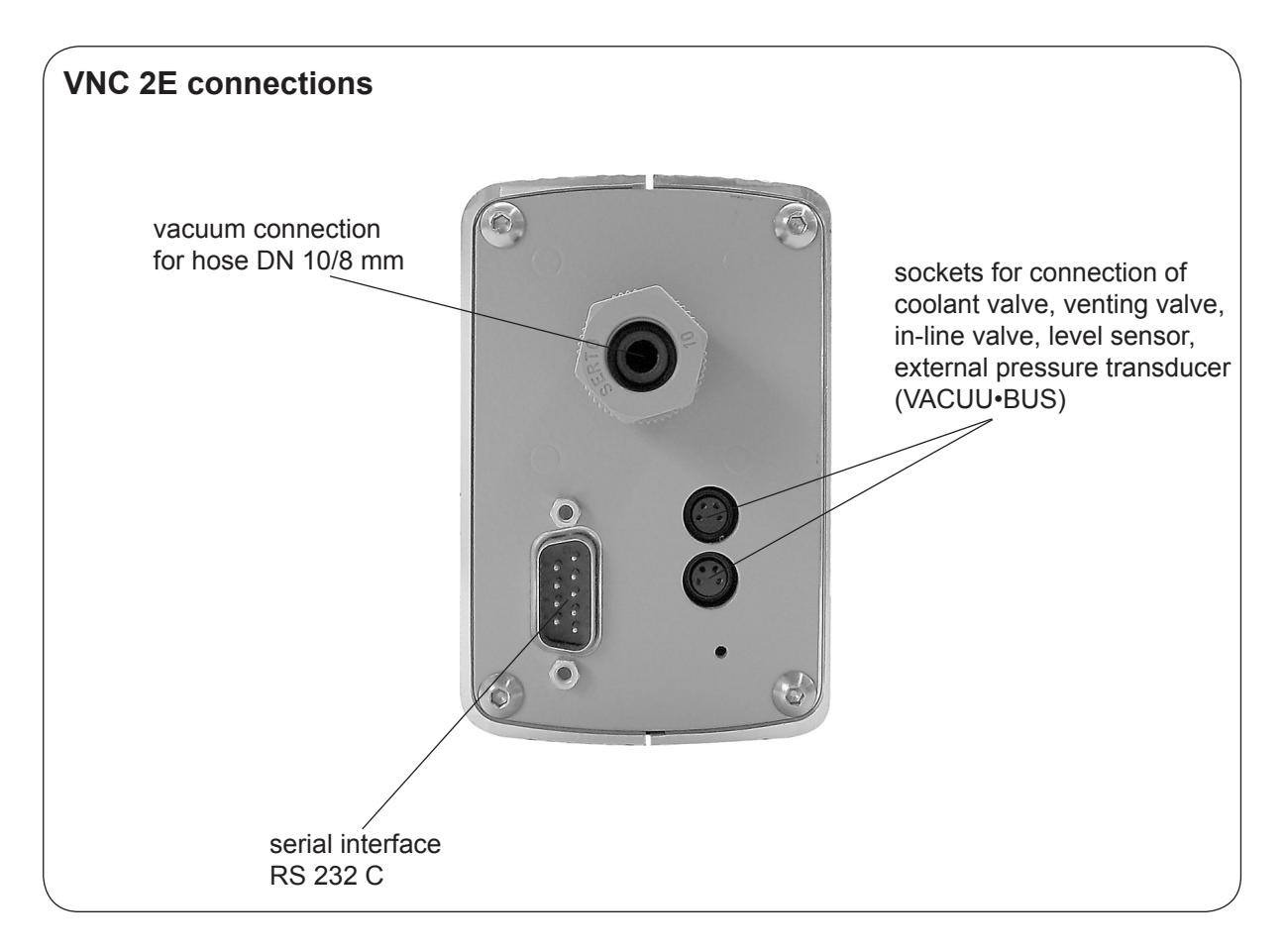

Documents are only to be used and distributed completely and unchanged. It is strictly the users' responsibility to check carefully the validity of this document with respect to his product. Manual-no.: 999161 / 27/03/2012

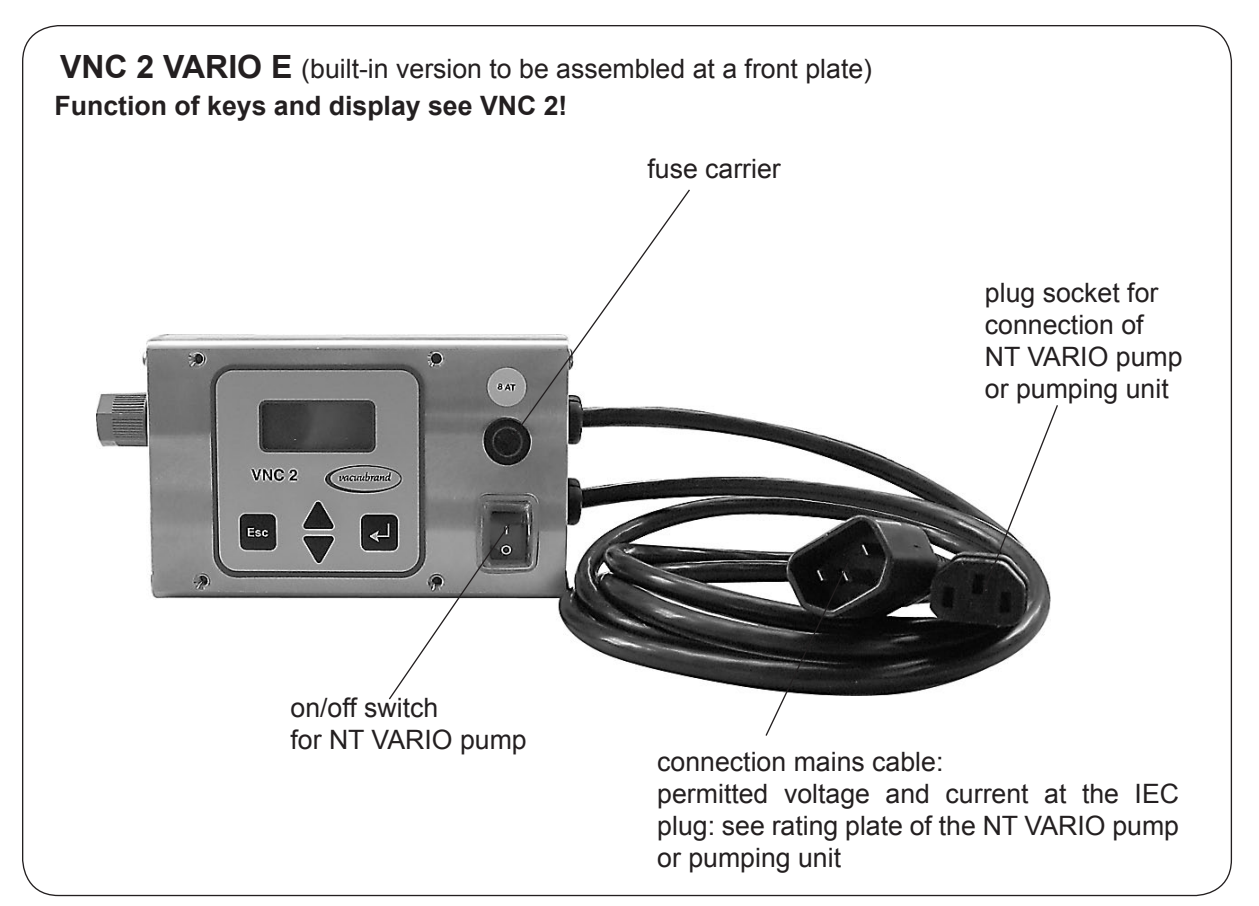

Note: The second label "8 AT" fixed with adhesive tape is intended to be glued on the front plate of the laboratory furniture.

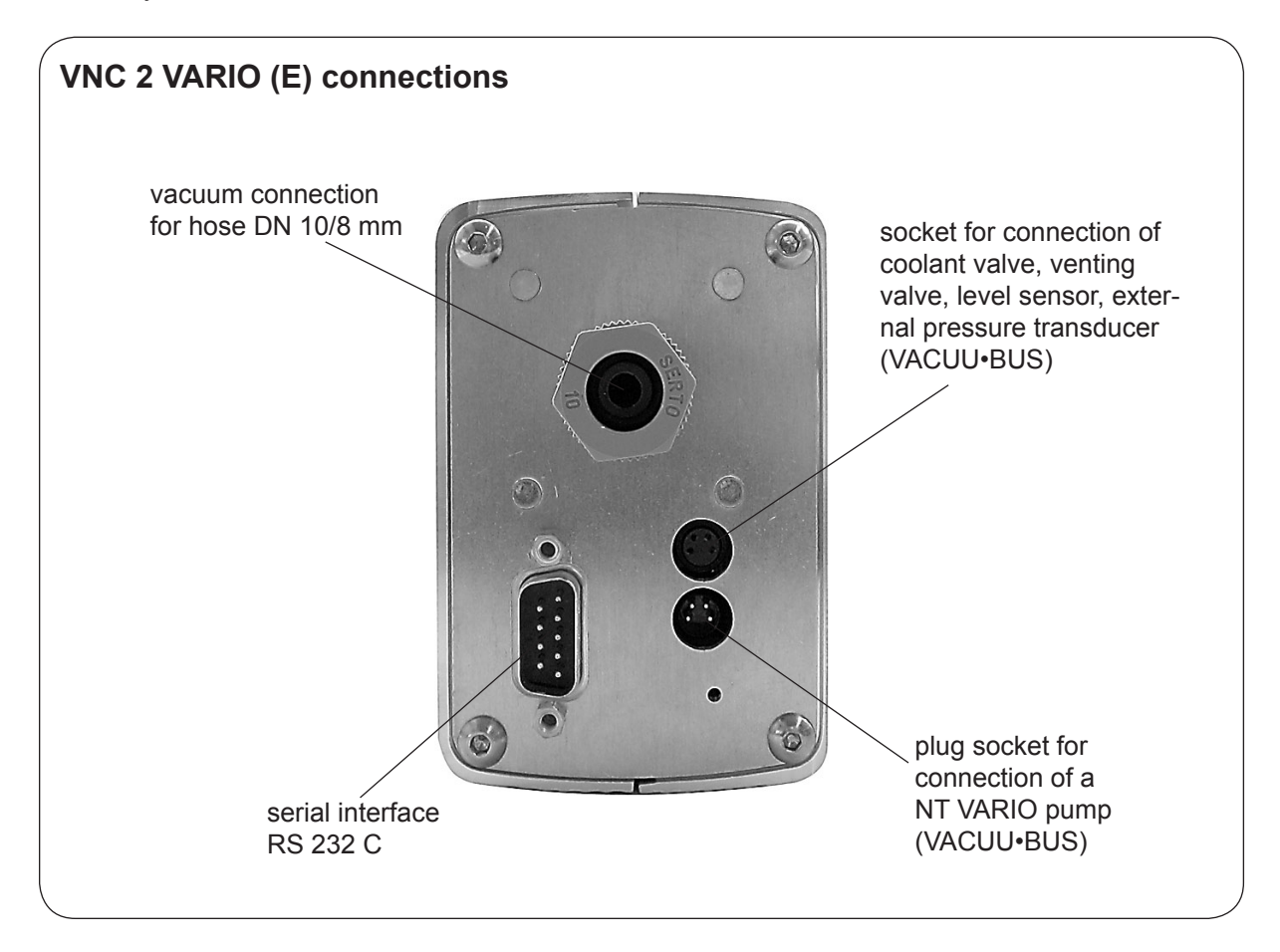

Documents are only to be used and distributed completely and unchanged. It is strictly the users' responsibility to check carefully the validity of this document with respect to his product. Manual-no.: 999161 / 27/03/2012

### Notes on operation

#### For operation it is necessary to install valves and/or vacuum pumps.

When switching on the controller VNC 2 for the very first time, a menu to select the language of the controller menu is displayed. Select the desired language ("*Deutsch*", "*English*", "*Français*") using the keys  $\mathbf{\nabla}$  and  $\mathbf{A}$ , and press "Enter" to confirm. Then select the pressure unit ("*mbar*", "*Torr*" or" *hPa*") in the same way.

**Note:** Texts written in Courier font mirror the display of the LCD of the controller.

Connecting an external pressure transducer VSK 3000 will automatically replace the internal pressure transducer as active sensor. The display will show the vacuum measured by the VSK 3000, the vacuum connection of the controller is rendered inoperable.

### **A**WARNING

Attention: At pressures above approximately 1100 mbar the pressure reading becomes incorrect due to saturation of the pressure transducer.
 Release pressure immediately! Risk of bursting!
 At pressures above 1060 mbar the display flashes.
 Maximum permissible pressure: 1.5 bar absolute.

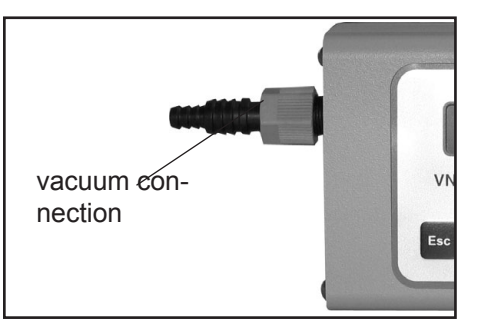

- Inside a vacuum system where evaporation occurs, the vacuum is not uniform. This effects the value of the measured pressure and such the controlling. Therefore carefully choose the position where to connect the pressure transducer.
- Condensate and deposits at the pressure transducer falsify the measurement result.
- If residues occur or when working with aggressive or condensable substances, install a gas washing bottle in front of the pressure transducer.
- Position controller in such a way, that condensate can not flow into the pressure transducer.
- If necessary, clean the pressure transducer, see section "Cleaning the pressure transducer", pg. 40.
- Setting of interface parameters, see "Interface parameters", pg. 30.
- Presettings at controller, see "Factory-set modes and menu structure" pg. 19 and 20.
- Solution of the controller, see "Working with the controller", pg. 23.

### General view of factory-set modes

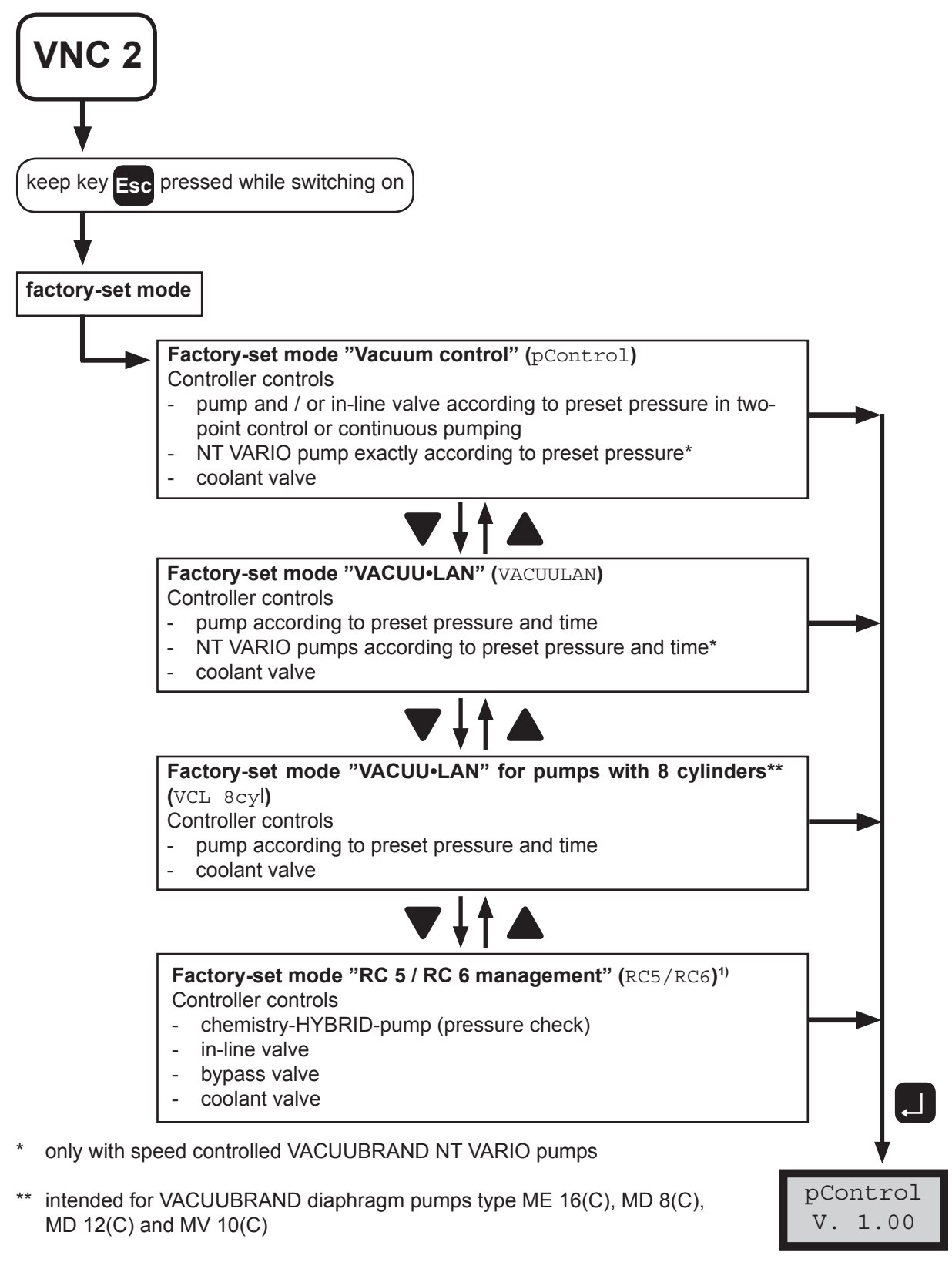

<sup>1)</sup> Attention: For factory-set mode "RC 5 / RC 6 management" please order separate instructions for use!

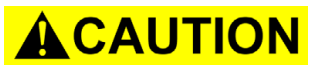

Attention: When connecting pumps pay attention to the breaking capacity of the IEC socket (see "Technical data", pg. 12)!

### Menu structure of controller

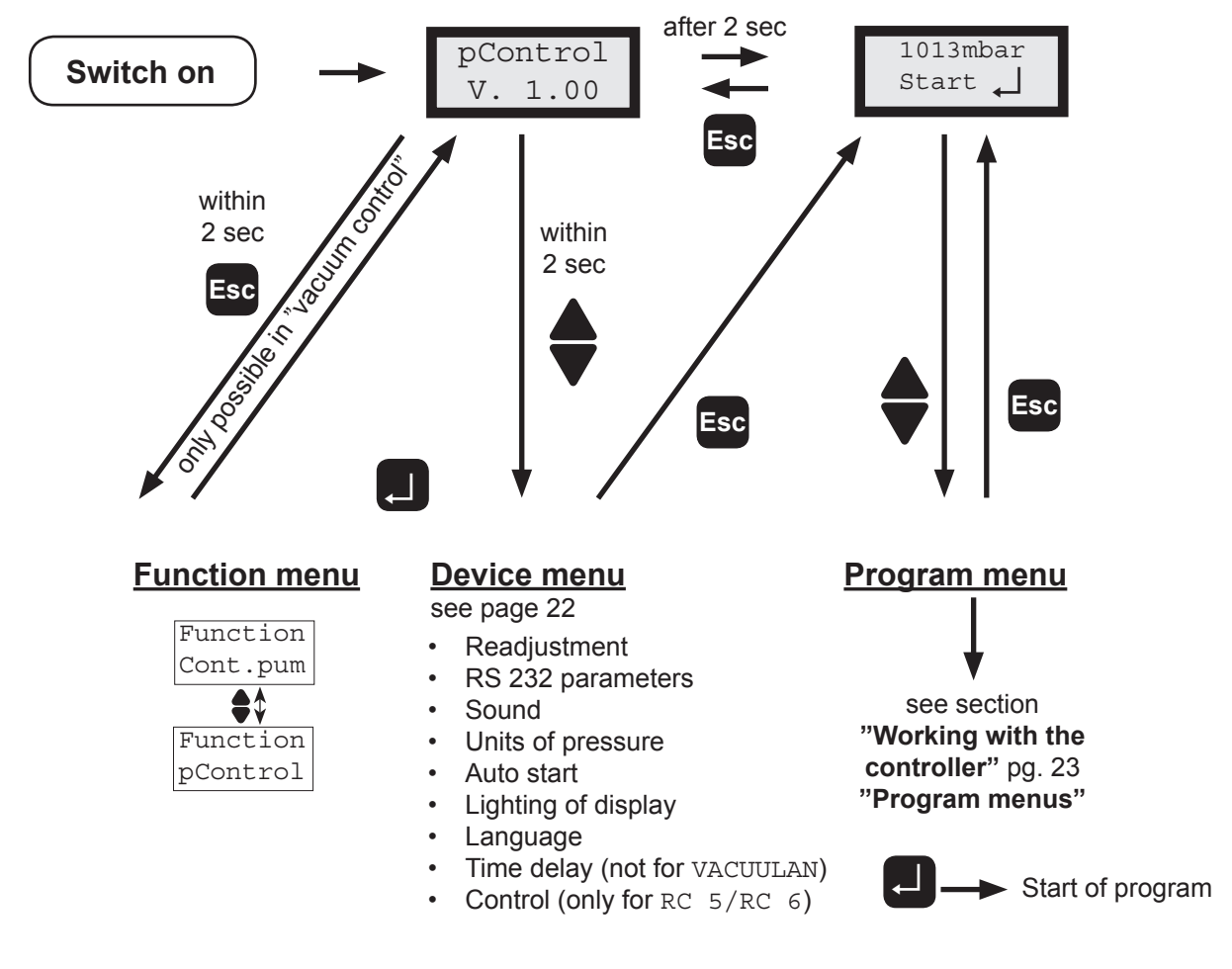

#### Notes on menu structure of the controller

#### **Function menu:**

• Setting of the basic function of the controller (only in "vacuum control" (pControl)).

#### Device menu:

- Setting of the device specific features and the periphery of the controller.
- Readjustment: Adjusting the pressure transducer at atmospheric pressure and under vacuum, see section "Readjustment", pg. 29.
- RS 232 parameters: Setting of the interface parameters, see section "Interface parameters", pg. 30.
- Sound: Switching the function "acoustic warning signal" on/off.
- Pressure unit: Selection of the pressure unit mbar, Torr or hPa.
- Auto start: Process starts immediately after switching on the controller.
- Lighting: Setting of the lighting intensity of the display.
- Language: Selection of the language of the menus (English, German, French).
- Time delay: Delayed switching off of the coolant and the pump (not for VACUULAN)
- Control: Control of a valve or a pump via the IEC control line (only for RC5/RC6).

#### Program menu:

• Setting of the function specific parameters (e. g. preset pressure).

# Attention: Depending on factory-set configurations, some menu options are not active!

#### Notes on configuring the controller

#### Time delay

At the end of the process the coolant continues to flow according to the preset time delay. If an in-line valve is connected, a connected pump also runs for the preset time delay with in-line valve closed for self cleaning.

#### Notes on selecting the factory-set configuration

### NOTICE

The controller VNC 2 can be adapted optimally to the specific application by choosing the appropriate factory-set mode depending on the components, the application, and the process.

#### Automatic valve detection:

When switching on, the controller checks the actual valve configuration. If a valve is connected, it is monitored and operated automatically until the controller is switched off. In-line valves and coolant valves are monitored equally.

#### Automatic NT VARIO detection (only with VACUUBRAND NT VARIO pumps and VNC 2 VARIO E):

If after switching on the pump (without in-line valve) a NT VARIO-pump is detected. the controller changes automatically to configuration "NT VARIO" and stores this configuration. After a restart the configuration "NT VARIO" is active directly.

The preselected values from last operation (e. g. for pressure, speed or switch-off time) are stored. In case of similar operation conditions it is possible to start immediately, if the preselections are chosen appropriately.

If selecting another factory-set mode (keep key "Esc" pressed while switching on), the configuration for this mode is adopted, the actual configuration gets replaced.

Four factory-set modes are stored in the controller (see section "General view of factory-set modes", pg. 19). The individual factory-set modes contain the following function-specific settings in the program menu:

Vacuum control (pControl): Two point control with 5 minutes time delay. p set: 25 mbar, Δp: Auto, t Off: off, limit: 1060 mbar

VACUU•LAN (VACUULAN): p set: 25 mbar, p On: 150 mbar, t Off: 15 min

VACUU-LAN for diaphragm pumps with 8 cylinders with start-up control (3 minutes start-up delay) (VCL 8cyl): p set: 25 mbar, p On: 150 mbar, t Off: 15 min

RC 5 / RC 6 management: Attention: For factory-set mode "RC 5 / RC 6 management" please order separate instructions for use!

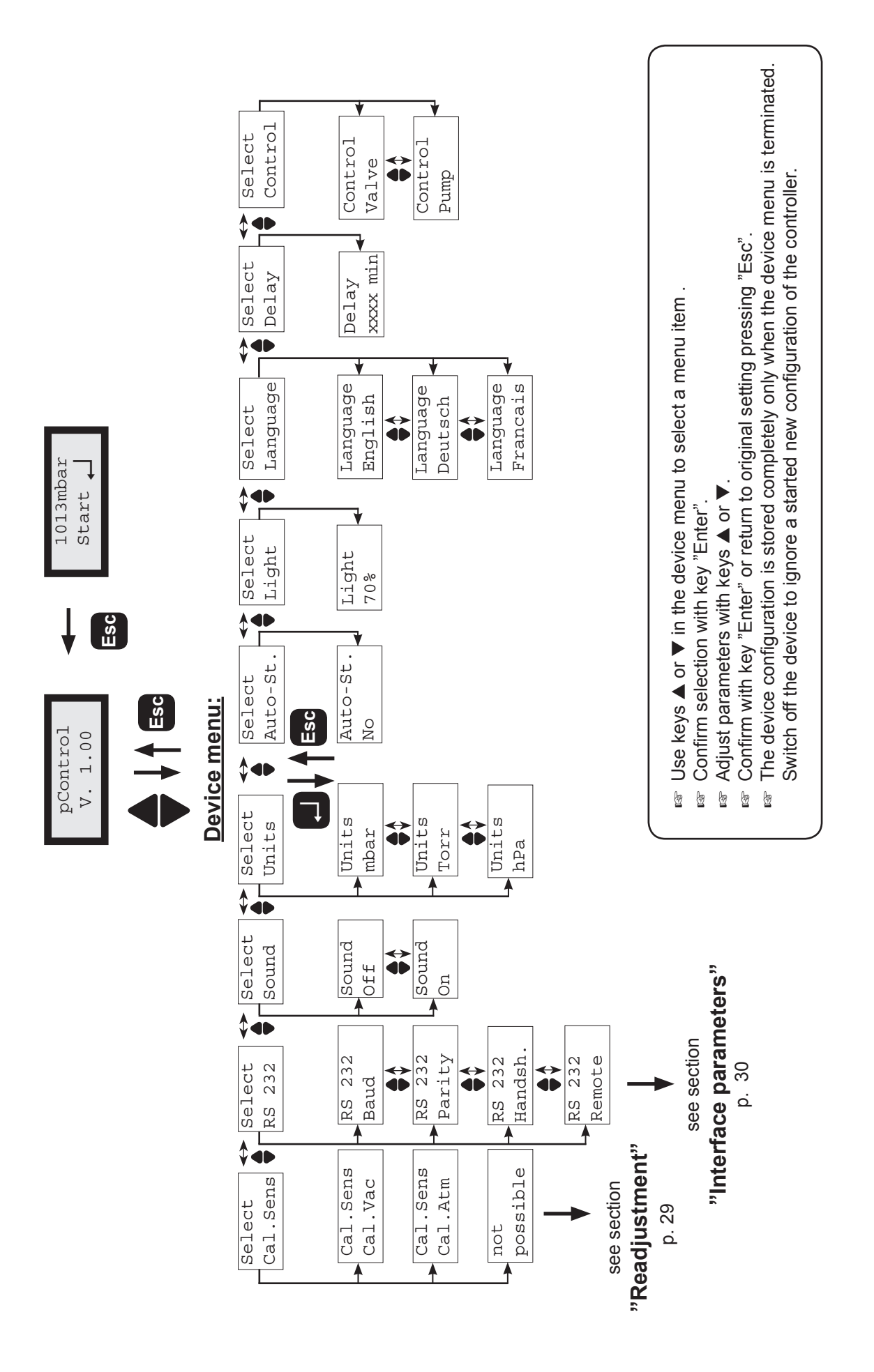

Documents are only to be used and distributed completely and unchanged. It is strictly the users' responsibility to check carefully the validity of this document with respect to his product. Manual-no.: 999161 / 27/03/2012

### Working with the controller

#### Factory-set mode "Vacuum control" (pControl)

#### Control without in-line valve:

• Control of a vacuum pump by direct switching of the pump. A preset time delay has an effect only on an optional coolant valve.

#### Control with in-line valve:

- Control of a vacuum pump via an in-line valve. The pump continues to run according to the preset time delay. This can considerably reduce possible condensation inside the pump. The coolant valve is open during vacuum control and during time delay.
- For synchronous switching of the pump and the in-line valve: Configure the time delay in the device menu: Delay: off.

#### Operation of a speed controlled NT VARIO vacuum pump (only with VNC 2 VARIO E):

- If after switching on the pump (without in-line valve) a NT VARIO pump is detected, the controller changes automatically to the configuration "NT VARIO" and stores this configuration. After a restart the configuration "NT VARIO" is active directly.
  - Solution  $\blacksquare$  Use keys  $\blacktriangle$  or  $\blacksquare$  in the program menu to select an item.
  - Solution with key "Enter".
  - $\blacksquare$  Adjust parameters with keys  $\blacktriangle$  or  $\blacktriangledown$ .
  - Some confirm with key "Enter" or return to original setting pressing "Esc".

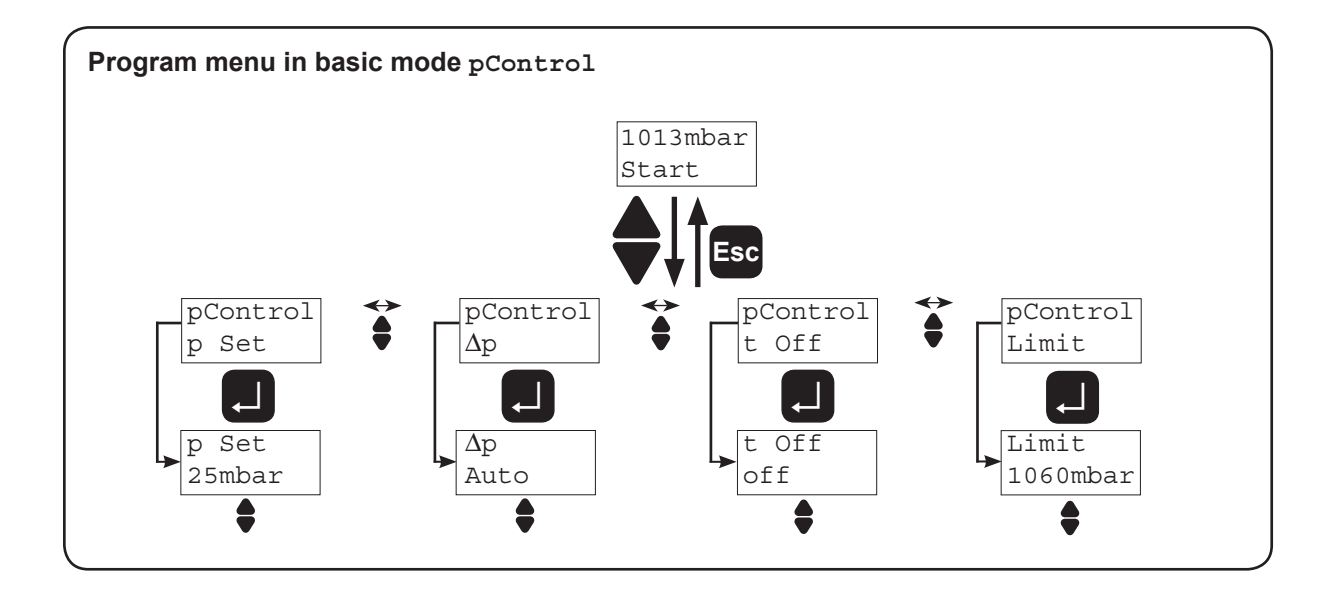

• Vacuum control of a vacuum pump (with in-line valve if applicable)

#### Settings in the program menu:

- Preset pressure (p Set): Lower pressure value for two-point control (displayed during active control by a short tip on key ▼).
- **Hysteresis** ( $\Delta p$ ): Control range of the two-point control.
- Switch-off time (t Off): The duration of the process (vacuum control) can be preset. If the pump is switched off due to surpassing of the pressure limit (Limit), the switch-off time is without effect.
- Maximal pressure (Limit): Shut down of the pump when the "Limit" value is exceeded, e.g. at the end of filtrations or extractions (active only after the pressure did fall below the preset pressure (p Set) for the first time).

Suggested values for the hysteresis  $\Delta p$  are stored in the controller (setting: "Auto") and are adapted automatically to the preset pressure values. It is possible to adjust the parameters manually anytime.

| p in mbar                        | 5 | 10 | 50 | 80 | 100 | 200 | 500 | 700 | 900 | 1000 |
|----------------------------------|---|----|----|----|-----|-----|-----|-----|-----|------|
| ∆p in mbar<br>(suggested values) | 2 | 2  | 5  | 8  | 9   | 17  | 40  | 55  | 71  | 78   |

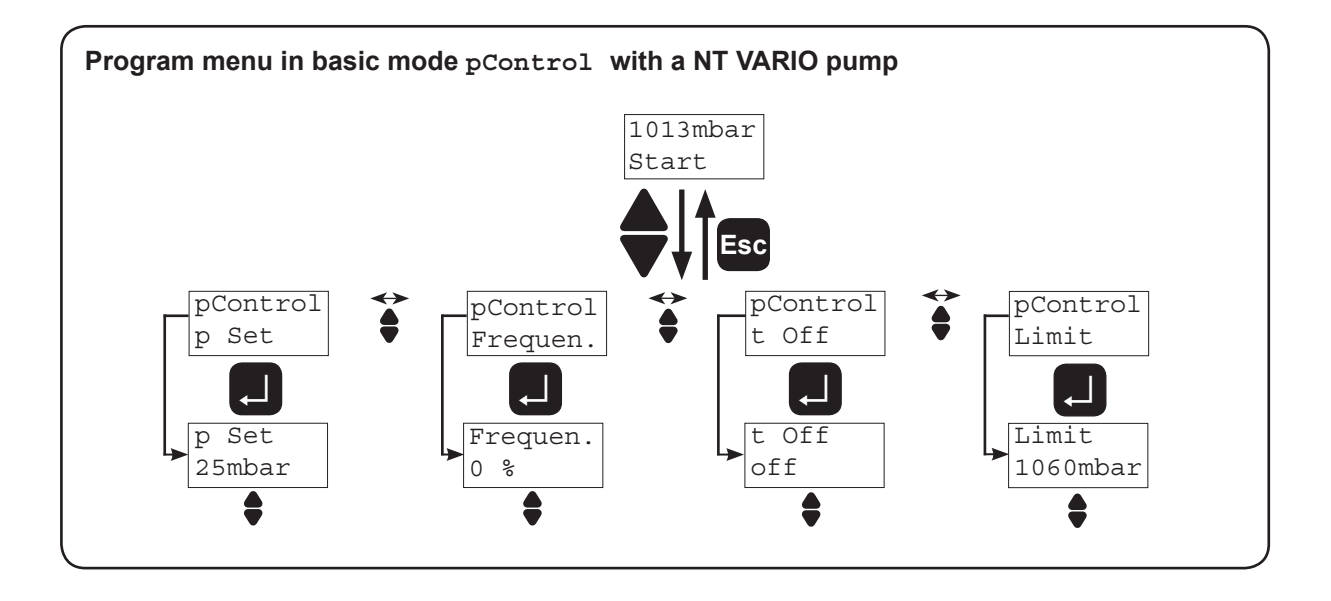

• Vacuum control with a speed controlled pump (VACUUBRAND NT VARIO)

#### Settings in the program menu:

- Preset pressure (p Set): Exact vacuum control according to a preset pressure value.
- Frequency (Frequen.): Only in case of pumps with speed control (NT VARIO). Sets the motor speed (and thus the pumping speed) when the preset pressure is decreased manually.
- Switch-off time (t Off): The duration of the process (vacuum control) can be preset. If the pump is switched off due to surpassing of a pressure limit (Limit), the switch-off time is without effect.
- Maximal pressure (Limit): Shut down of the pump when the "Limit" value is exceeded, e.g. at the end of filtrations or extractions (active only after the pressure did fall below the preset pressure (p Set) for the first time).

#### Adapting parameters during the regulation:

- Interruption: Press key "Enter", the control stops; after releasing the key, the control continues. During the interruption the preset pressure can be set to the actual pressure by pressing the key ▼. By pressing the key ▲, the hysteresis can be set to the actual pressure. Performing both tasks in a row results in hysteresis 0 = Auto, because the preset pressure as well as the hysteresis are set to the same pressure value.
- Decrease of preset pressure: Keep key ▼ pressed for more than 2s (pump is running at set speed).
- Increase of preset pressure: Keep key ▲ pressed for more than 2s (venting valve opens).

#### Temporary switching from "vacuum control" to "continuous pumping":

Keep key ▼ pressed for more than 2s (decrease of preset pressure), then press key "Enter" additionally. The controller switches to "continuous pumping". No change of the basic mode of the controller takes place. Once the pump down is stopped ("Esc"), the controller VNC 2 switches back to the mode "vacuum control".

#### Temporary switching from "continuous pumping" to "vacuum control"

- If the key "Enter" is pressed while pumping down, the pumping down is interrupted. Pressing additionally the key ▼ results in switching to the mode "vacuum control". The actual pressure is stored as preset pressure. No change of the basic mode takes place. Once the regulation is stopped ("Esc"), the controller switches back to the mode "Continuous pumping".
- Tip for distillation: Temporary switching to continuous pumping enables an user friendly semiautomatic control of a distillation. Pump down ("Continuous pumping") until the boiling point is reached, then press "Enter" and key ▼. The controller keeps the reached pressure value (boiling pressure) constant. Further pumping down by firstly pressing "Esc" (vacuum control is stopped) and then pressing either "Enter" (pump down) or key ▼.
- **Tip for filtration:** Adjust preset pressure to a value well above the boiling pressure of the solvent (e.g. water: p Set » 100 mbar). Set "Limit" to e.g. 500 mbar. Once the filtration has finished, the pressure increases, and the pump will be switched off.

Switching to "continuous pumping" (Cont.pump) using the function menu (see section "Menu structure of controller", pg. 20)

 Operation of a vacuum pump using an in-line valve, direct switching of a pump or operation of a NT VARIO pump

#### Settings in the program menu:

- Switch-off time (t Off): The duration of the process control (continuous pumping) can be preset.
- Limit pressure (Limit): Shut down of the pump, if the actual pressure has fallen below a preset pressure limit "Limit", e.g. for drying chamber applications.
- Frequency (Frequen.): Only in case of pumps with speed control (NT VARIO). Sets the motor speed (and thus the pumping speed) when the preset pressure is decreased manually.

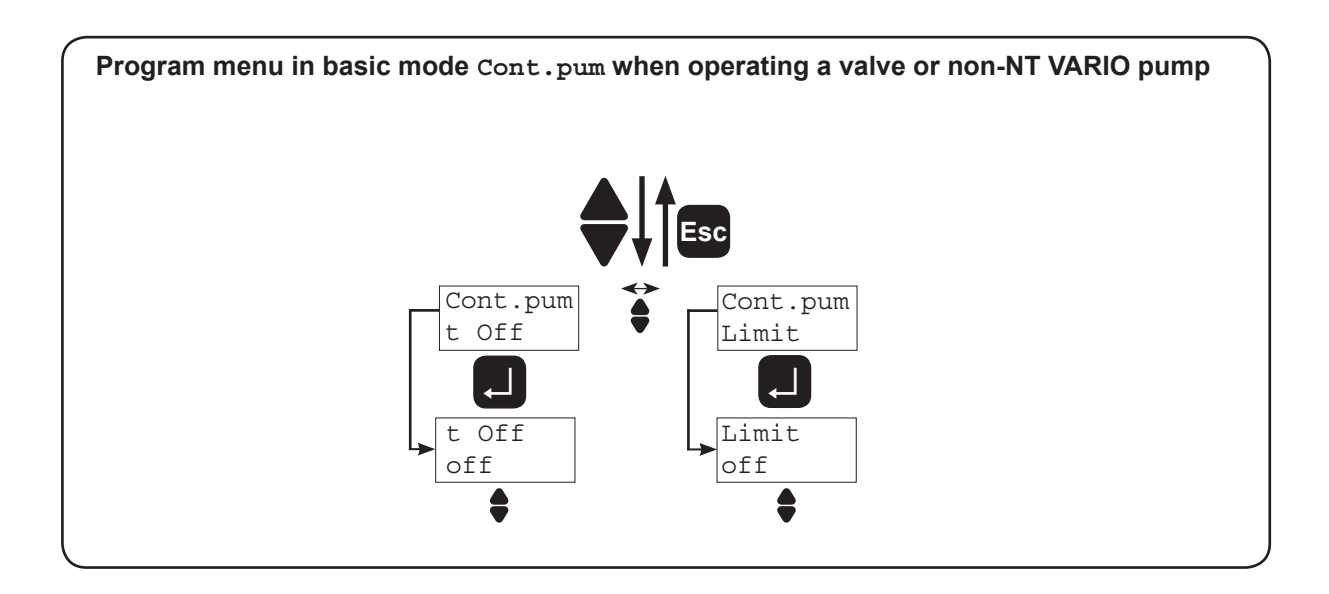

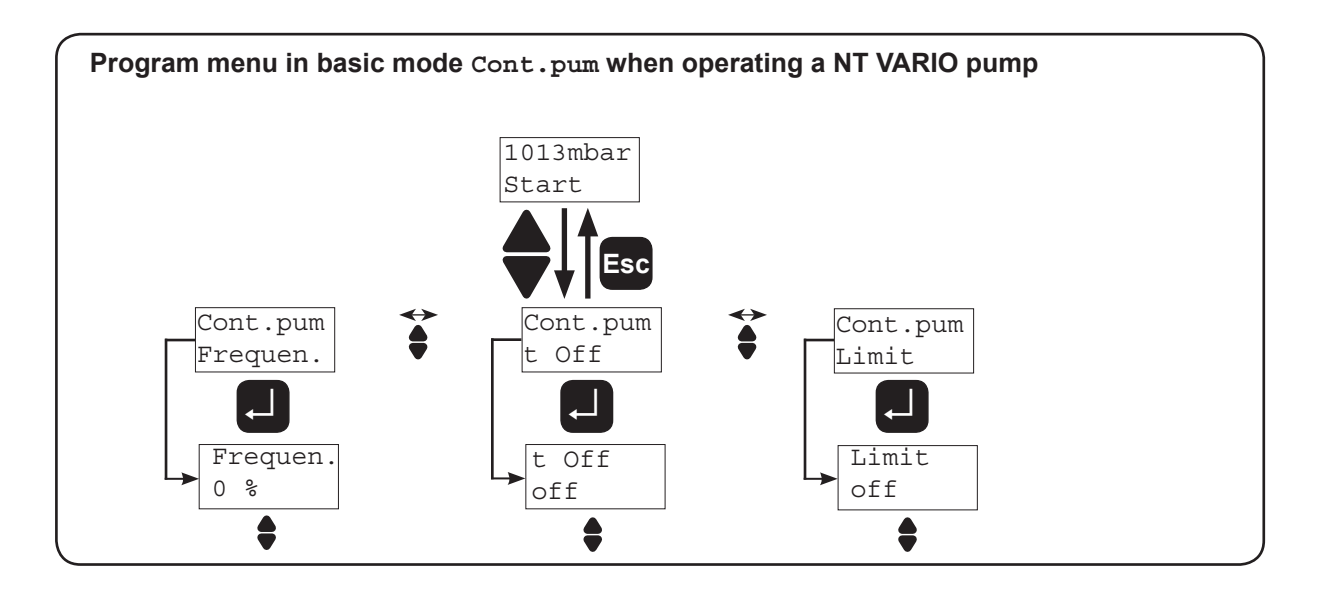

### Factory-set mode "VACUU+LAN" and "VACUU+LAN for pumps with 8 cylinders" $% \mathcal{A} = \mathcal{A} + \mathcal{A} + \mathcal{A$

(VACUULAN and VCL 8cyl)

- operation of a vacuum pump using an in-line valve
- · operation without in-line valve: switching of a pump according to user requirements
- control of a speed controlled pump (NT VARIO) according to requirements
- VCL 8cy1: VACUU•LAN mode for diaphragm pumps with start-up control (delay of 3 minutes for start-up) for VACUUBRAND pumps type ME 16(C), MD 8(C), MD 12(C) and MV 10(C)

#### Settings in the program menu:

- Lower pressure value (p Set) and switch-off time (t Off): If the pressure falls below the lower set point ("p Set"), the time meter for automatic shut down is started; additionally the pumping speed is reduced (NT VARIO pumps only). Process control stops when the switch-off time has passed. The vacuum pump is switched off, if the pressure stays below "p set" for longer than "t Off". The pump starts again in case of a large pressure increase. If the pressure is higher than "p set", then the time meter for automatic shut down is reset.
- Upper pressure value (p On): If the pressure is higher than "p On", the pump starts again. Only for pumps with 8 cylinders: Pumping down does not restart before three minutes have elapsed since the shut down. This is to enable a reliable restart of pumps equipped with start-up control.

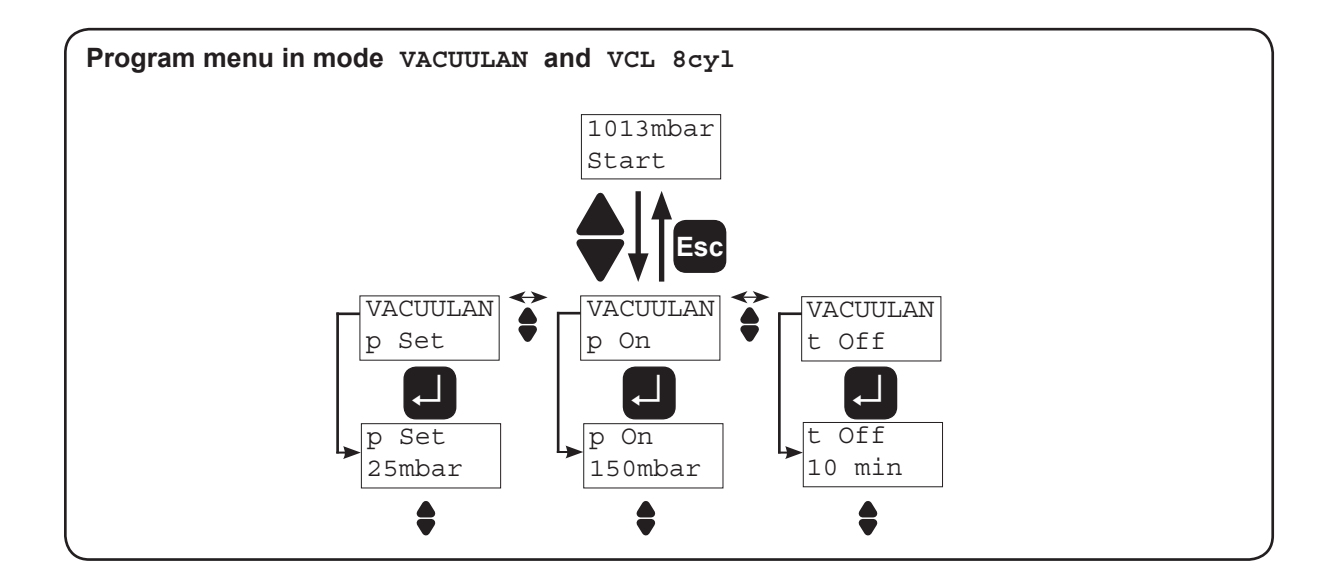

#### Status messages displayed during operation of a program

The messages are always displayed in the second line, the first line always displays the pressure value.

| Displays in basic mode "Vacuum control"                                   |                                                                |
|---------------------------------------------------------------------------|----------------------------------------------------------------|
| Pressure > upper value of hysteresis:                                     | Pump down                                                      |
| Pressure within preset limits:                                            | -> p <-                                                        |
| After exceeding of upper pressure value:                                  | Stopped                                                        |
| After expiry of process time:                                             | Timeout                                                        |
| Key "ENTER" pressed:                                                      | Pause (valve closed, speed 0 Hz)                               |
| Key "ENTER" and key ▼ pressed:                                            | p Set (actual pressure value is stored as preset value)        |
| Key "ENTER" and key ▲ pressed:                                            | $\Delta_p$ (actual pressure is stored as upper pressure value) |
| Key ▼ pressed for less than 2s:                                           | xxxxmbar (preset pressure is displayed)                        |
| Key ▼ pressed for longer than 2s:                                         | Adapt p (Pump / valve starts, preset pressure is adjusted)     |
| Key ▼ pressed for longer than 2s and key<br>"ENTER" pressed additionally: | Pumpdown (switching to mode "Continuous pumping")              |
| Key $\blacktriangle$ pressed for less than 2s:                            | xxxxmbar (pumping down interrupted, pause)                     |
| Key $\blacktriangle$ pressed for more than 2s:                            | Adapt p (preset pressure is adjusted)                          |
| Displays in basic mode "Continuous pumping"                               | 9                                                              |
| Operating with valve:                                                     | Pumpdown                                                       |
| Operating with NT VARIO pump:                                             | XXX %                                                          |
| Key "ENTER" pressed:                                                      | Pause (valve closed, frequency 0 HZ)                           |
| Key "ENTER" and key ▼ pressed:                                            | value, switching to vacuum control)                            |
| Displays in basic mode "VACUU•LAN"                                        |                                                                |
| Process running, pressure above lower                                     | Process                                                        |
| pressure value                                                            |                                                                |
| Time delay, pressure below lower pressure value:                          | xxx min                                                        |
| Key "ENTER" pressed:                                                      | xxx % (only with NT VARIO pumps during process)                |
| Atter process, pressure check:                                            | Monitor                                                        |
| Key "ENTER" pressed after process:                                        | <pre>xxx/min (Increase of pressure)</pre>                      |
| After restart or switching off:                                           | xxx min (start-up delay)                                       |

In remote mode: **P** is displayed in the second line.

### Readjustment

The vacuum gauge was adjusted using factory standards, which are traceable through regular calibration in an accredited laboratory (DAkkS calibration laboratory) to the national standard. Depending on the process and/or accuracy requirements, check the adjustment from time to time and readjust if necessary. For readjustment, the device has to be adjusted both at atmospheric pressure as well as under vacuum.

#### Adjustment at atmospheric pressure

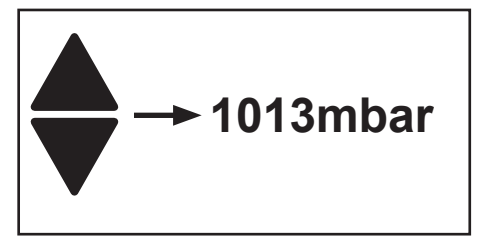

Ventilate the controller and/or the vacuum system. Make sure that the vacuum connection at the controller is at atmospheric pressure.

- Select program "Cal.Sens" at controller.
- ➡ Use keys ▲ and ▼ to adjust the display to the actual local atmospheric pressure.
- Confirm value with key "Enter".

**Note:** To determine the actual atmospheric pressure, use an accurate barometer or get accurate reading from the weather service, the next airport......(take into account the difference in altitude between e. g. airport and laboratory).

#### Adjustment under vacuum

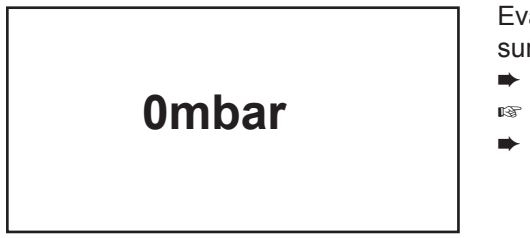

Evacuate the controller via the vacuum connection to a pressure < 0.5 mbar (e. g. by applying a good rotary vane pump).

- ➡ Select program "Cal.Sens" at controller.
- The display is set to zero automatically.
- ➡ Confirm value with key "Enter".

**Note:** Adjustment under vacuum with an actual pressure higher than 0.5 mbar reduces the accuracy of the measurement. If the pressure is significantly higher than 0.5 mbar, adjustment to a reference pressure is recommended.

#### Adjustment at a reference pressure

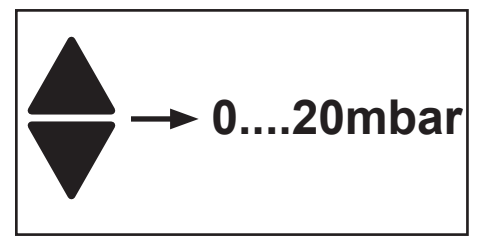

Instead of adjustment under vacuum to a pressure < 0.5 mbar, adjustment to a reference pressure within the range of 0 ..... 20 mbar is possible.

Evacuate the controller via the vacuum connection to a reference pressure within the range  $0 \dots 20$  mbar.

- Select program "Cal.Sens" at controller.
- The display is set to zero automatically.
- ➡ Use keys ▲ and ▼ to adjust the display to the actual reference pressure at the vacuum connection within the range of 0 .... 20 mbar.
- ➡ Confirm value with key "Enter".

**Note:** The accuracy of the value of the reference pressure will directly affect the accuracy of the adjustment. If the nominal ultimate vacuum of a diaphragm pump is used as reference vacuum, the accuracy of the controller might be doubtful. The diaphragm pump may not achieve the specified value (due to condensate, poor state, failure of valves or the diaphragm).

### Calibration in the factory

#### **Control of measuring equipment**

The VACUUBRAND DAkkS calibration laboratory is accredited by the Deutsche Akkreditierungsstelle GmbH (national accreditation body of the Federal Republic of Germany) for the measurable variable pressure in the pressure range from 7.5\*10<sup>-4</sup> Torr to 975 Torr (10<sup>-3</sup> mbar to 1300 mbar) in accordance with the general criteria for the operation of testing laboratories defined in the DIN EN ISO/IEC 17025:2000 series of standards (accreditation number D-K-15154-01).

Rely on calibration in the VACUUBRAND calibration laboratory:

- To meet the requirements of the DIN ISO 9000ff and 10012 series of standards regarding the calibration of inspection, measuring and test equipment at specified intervals.
- To document that the vacuum gauges calibrated are traceable to national standards of the PTB (Physikalisch-Technische Bundesanstalt; German national institute for science and technology and the highest technical authority of the Federal Republic of Germany for the field of metrology and certain sectors of safety engineering).

### Interface parameters

The controller VNC 2 is equipped with a serial interface (RS 232C, nine-pole Sub-D-plug).

- Plug-in or remove the cable (cable RS 232C) from the interface only if the equipment is switched off.
- The interface is **not** electrically isolated from the measuring circuit.
- For optimal electromagnetic compatibility assemble an interface filter (cat. no.: 638235).

The controller can be operated via serial interface. Measuring results, preselections and the status of the controller can be read at any time.

Factory-set the read and write commands are completely compatible to the VACUUBRAND controller CVC 2000. An extended instruction set compatible with CVC 3000 is available using the command "CVC 3".

#### Setting of the interface

Setting of the interface parameters directly at the controller is described below. Enter the device menu "Select, RS 232". The factory-set values are underlined. Adjust interface parameters with keys ▲ or ▼ and confirm with "Enter".

- ▶ <u>Baud</u> 2400, 4800.9600 or <u>19200</u>
- Parity: 7 data bits odd (Parity 7-0-1); 7 data bits even (Parity 7-E-1); 8 data bits none (Parity 8-N-1)
- Handshake (Handsh.): <u>no Handshake</u> (Handsh. None), XON/XOFF Handshake (Handsh. Xon-Xoff), RTS/CTS Handshake (Handsh. RTS-CTS)
- ➡ Remote On, <u>Remote Off</u>,
- Startbit = 1, Stopbit = 1
- Sending: timeout 1s, receiving: timeout 10s

In remote mode (Remote On, "P" is displayed) all keys at the controller are without function. To return to the manual operation of the controller, set the controller to the mode "Remote Off" via the interface or switch off controller and enter the device menu within the first 2s after having switched on the controller again.

### Read commands compatible to "CVC 2000"

| Function                      | Command | Response                                 | Description                                                                                                    |
|-------------------------------|---------|------------------------------------------|----------------------------------------------------------------------------------------------------|
| actual vacuum                 | IN_PV_1 | XXXX mbar or<br>XXXX Torr or<br>XXXX hPa | unit according to preselection                                                                                                    |
| actual pumping speed          | IN_PV_2 | XX.X Hz                                  |                                                                                                    |
| process runtime               | IN_PV_3 | XX:XX h:m                                |                                                                                                    |
| LAN pressure increase         | IN_PV_4 | xxx/min                                  |                                                                                                    |
| LAN process time              | IN_PV_5 | XX:XX h:m                                | VACUU•LAN: runtime of pump<br>since last switching of the pump                                                                                                    |
| preset vacuum                 | IN_SP_1 | XXXX mbar or<br>XXXX Torr or<br>XXXX hPa | unit according to preselection                                                                                                    |
| speed                         | IN_SP_2 | XX.X Hz                                  | preset speed, 99.9 Hz corresponds to "HI"                                                                                                    |
| preselection<br>at controller | IN_CFG  |                                          | 0: remote mode off<br>1: remote mode on<br>0: no automatic switch off<br>1: automatic switch off<br>0: no venting valve<br>1: venting valve<br>0: no coolant valve<br>1: coolant valve<br>0: VACUU•LAN<br>1: continuous pumping<br>2: vacuum control<br>4: RC 5 / RC 6 management |
| error status                  | IN_ERR  |                                          | <ol> <li>last command to interface<br/>incorrect</li> <li>failure at pressure transducer</li> <li>overpressure</li> <li>external fault pump electronics,<br/>valve, level sensor,</li> </ol>                                                                                      |

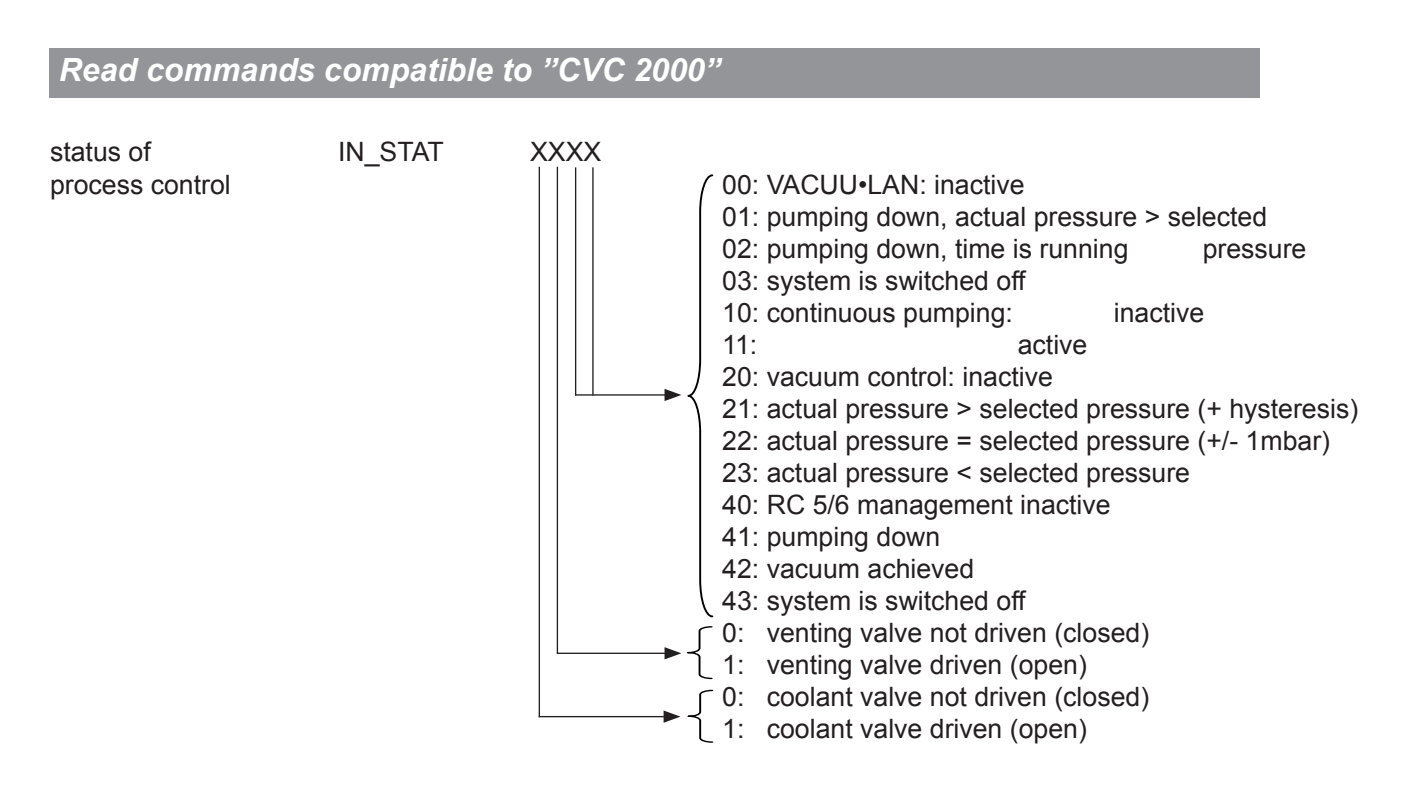

- ➡ A maximum of ten commands per second is possible.
- Read commands and commands "REMOTE", "CVC" and "STORE" can be sent always. The sending of other write commands is only possible, if "Remote On" is selected.
- ➡ The commands have to be written in capital letters.
- ► Command and parameter have to be separated by a blank.
- The string is terminated with <CR> or <CR><LF>.
- ➡ The answer of the controller is always terminated with <CR><LF>.
- Numerical values and parameters can be written without leading zeros.
- ► The answer of the controller is always with leading zeros.

#### **Connector assignment**

| $1 \bullet \bullet$ | •   | • • | 5 |
|---------------------|-----|-----|---|
| <sub>6</sub> ●      | • • | ••9 |   |

2: RxD 3: TxD 4: DTR 5: Mass 7: RTS 8: CTS 9: +5V (Bluetooth)

#### Write commands compatible to "CVC 2000"

| Function                       | Command  | Parameter   | Description                                                                                                    | Attention: If con-                                  |  |
|--------------------------------|----------|-------------|----------------------------------------------------------------------------------------------------|-----------------------------------------------------|--|
| operation mode                 | OUT_MODE | ×<br>{      | 0: VACUULAN<br>1: continuous pumping<br>2: vacuum control<br>4: RC 5/6 management                                   | switching from 1<br>to 2 and 2 to 1 is<br>possible. |  |
| preset vacuum                  | OUT_SP_1 | XXXX        | unit according to preselection (0001 to 1060 (hPa) or 0001 to 0795 Torr)                                            |                                                     |  |
| preset vacuum<br>with venting* | OUT_SP_V | XXXX        | unit according to preselection<br>(hPa) or 0001 to 0795 Torr)                                                       | on (0001 to 1060 mbar                               |  |
| preset speed                   | OUT_SP_2 | XX.X        | speed in Hz (99.9 = "HI")                                                                                           |                                                     |  |
| pressure for restart           | OUT_SP_3 | XXXX        | unit according to preselection<br>(hPa) or 0001 to 0795 Torr)                                                       | on (0001 to 1060 mbar                               |  |
| delay                          | OUT_SP_4 | XX:XX       | hh:mm (hours:minutes)                                                                                               |                                                     |  |
| pressure for switch off        | OUT_SP_5 | XXXX        | unit according to preselection (hPa) or 0001 to 0795 Torr)                                                          | on (0001 to 1060 mbar                               |  |
| time for switch off            | OUT_SP_6 | XX:XX       | hh:mm (hours:minutes) (00                                                                                           | :00 = switch off)                                   |  |
| starting process control       | START    |             |                                                                                                    |                                                     |  |
| stopping process<br>control    | STOP     | ×<br>{      | <ol> <li>termination of process co</li> <li>termination of process co</li> <li>the actual pressure as ne</li> </ol> | ontrol<br>ontrol and storage of<br>ew set point     |  |
| remote operation**             | REMOTE   | x<br>└──► { | 0: remote off                                                                                                    |                                                     |  |
| driving<br>venting valve       | OUT_VENT |             | 0: close venting valve<br>1: open venting valve (proc<br>(valve does not close aga                                  | ess control stopped)<br>in automatically)           |  |
|                                | STORE    |             | store settings permanently                                                                                          |                                                     |  |

- \* Pressure setting with venting is only possible in operation mode "Vacuum control", if a venting valve is connected and configurated and "Vacuum control" is started. The venting valve opens automatically, if the actual vacuum is 10 mbar below the preset vacuum. Automatic venting becomes inactive, if "Vacuum control" is stopped ("Esc"), setting a pressure value using the command OUT\_SP\_1 or if the operation mode is changed. Activate the command OUT\_SP\_V again if necessary.
- \*\* If remote operation is selected or deselected, the user has to ensure that no dangerous status of the system due to the change of the mode of operation can occur and to provide appropriate safety measures, especially if selecting remote operation interferes with a locally operated active process.

#### Read commands compatible to "CVC 3000" **Function** Command **Description** Response IN PV 1 XXXX.X mbar/Torr/hPa unit according to preselections actual vacuum 1-100% or HI actual speed IN\_PV\_2 XXX% time IN\_PV\_3 XX:XX hh:mm process runtime LAN IN PV 4 xxx/min pressure increase LAN process time IN\_PV\_5 XX:XX hh:mm VACUU•LAN: runtime of pump since last switching of the pump preselected IN\_CFG at the controller 0: remote operation off 1: remote operation on 1.....9: sensor quantity 1.....9: number of active sensor 0: remote module not connected 1: remote module connected 0: level sensor not connected 1: level sensor connected 0: fault indicator not connected 1: fault indicator connected ∩0: venting valve not connected 1: venting valve connected 0: coolant valve not connected 1: coolant valve connected 0: in-line valve not connected 1: in-line valve connected C0: VMS not connected 1: VMS connected 0: NT VARIO pump not connected 1: NT VARIO pump connected 0: acoustic signal off 1: acoustic signal on 0: autostart off 1: autostart on

Documents are only to be used and distributed completely and unchanged. It is strictly the users' responsibility to check carefully the validity of this document with respect to his product. Manual-no.: 999161 / 27/03/2012

0: pressure unit mbar 1: pressure unit Torr 2: pressure unit hPa 0: language German 1: language English 2: language French 0: VACUULAN

1: continuous pumping 2: vacuum control 4: RC 5/6 mangement

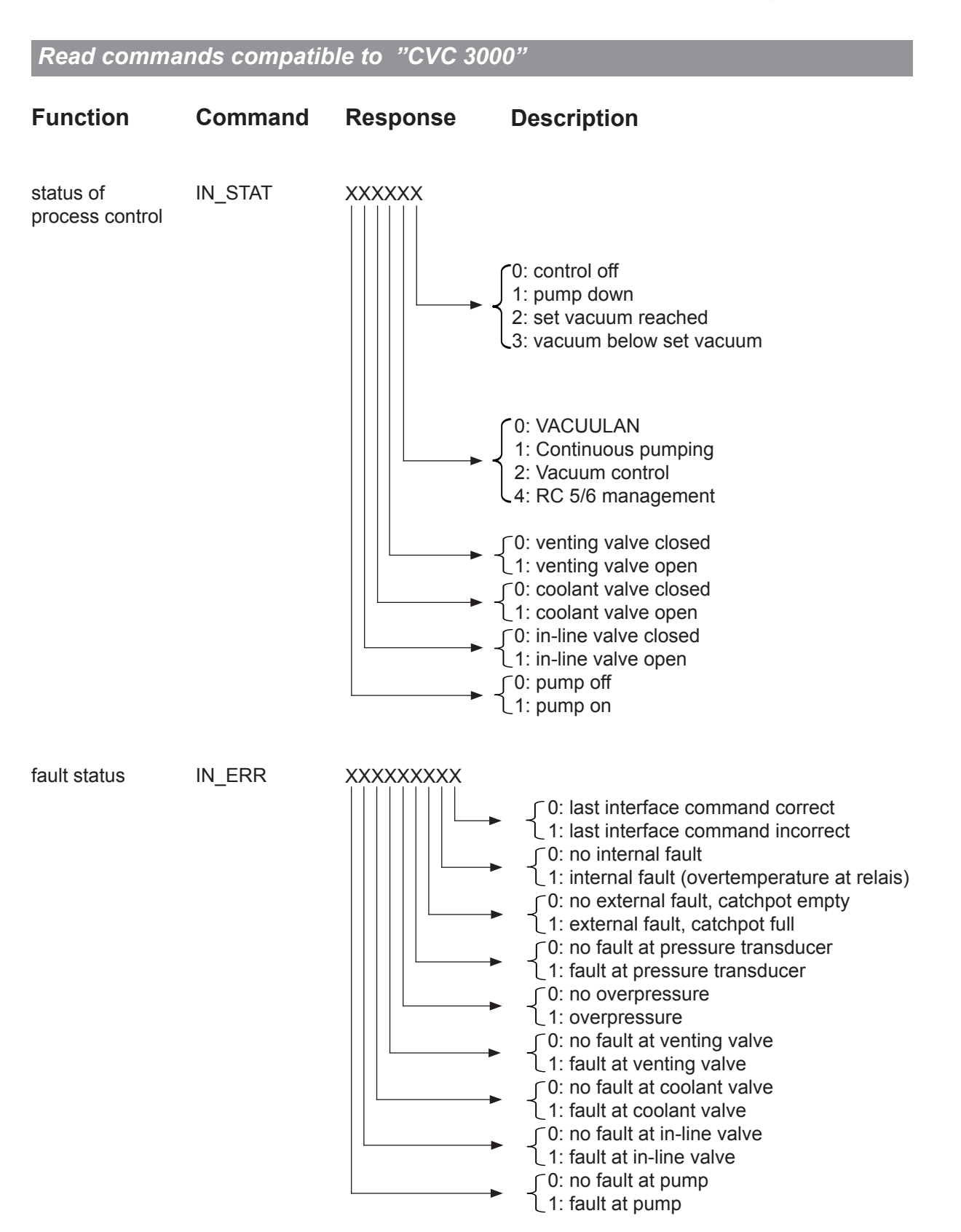

#### Read commands compatible to "CVC 3000"

| Function               | Command | Response                                 | Description                                                                                   |
|------------------------|---------|------------------------------------------|-----------------------------------------------------------------------------------------------|
| set vacuum             | IN_SP_1 | XXXX mbar or<br>XXXX Torr or<br>XXXX hPa | unit according to preselections                                                               |
| speed                  | IN_SP_2 | XXX%                                     | maximum speed<br>(100% = "HI")                                                                |
| start-up<br>pressure   | IN_SP_3 | XXXX mbar or<br>XXXX Torr or<br>XXXX hPa | start-up pressure for VACUULAN or two point control                                           |
| delay                  | IN_SP_4 | XX:XX hh:mm                              | delay<br>(00:00 = Off)                                                                        |
| switch off<br>pressure | IN_SP_5 | XXXX mbar or<br>XXXX Torr or<br>XXXX hPa | switch off pressure ("Maximum" for "Vacuum con-<br>trol", "Minimum" for "Continuous pumping") |
|                        | IN_SP_6 | XX:XX hh:mm                              | process runtime<br>00:00 = off                                                                |

- ► A maximum of ten commands per second is possible.
- Read commands and commands "REMOTE", "CVC" and "STORE" can be sent always. The sending of other write commands is only possible, if "Remote On" is selected.
- ➡ The commands have to be written in capital letters.
- Command and parameter have to be separated by a blank.
- ➡ The string is terminated with <CR> or <CR><LF>.
- ➡ The answer of the controller is always terminated with <CR><LF>.
- ► Numerical values and parameters can be written without leading zeros.
- ► The answer of the controller is always with leading zeros.

#### **Connector assignment**

|                                                                    | 2: RxD  | 7: RTS             |
|--------------------------------------------------------------------|---------|--------------------|
| $\backslash ^{1} \oplus \oplus \oplus \oplus \oplus \oplus ^{2} /$ | 3: TxD  | 8: CTS             |
|                                                                    | 4: DTR  | 9: +5V (Bluetooth) |
|                                                                    | 5: Mass |                    |

#### Write commands compatible to "CVC 3000"

| Function                    | Command  | Parameter | Description                                                                  |                                                                                                    |  |
|-----------------------------|----------|-----------|------------------------------------------------------------------------------|----------------------------------------------------------------------------------------------------|--|
| operation mode              | OUT_MODE | X         | 0: VACUULAN<br>1: Pump down<br>2: Vac control<br>4: RC 5/6 manageme          | Attention: If control<br>is running only<br>switching from 1 to<br>2 and 2 to 1 is pos-<br>sible.<br>nt |  |
| set vacuum                  | OUT_SP_1 | XXXX      | unit according to pres<br>(0001 to 1060 mbar (                               | selection<br>(hPa) or 0001 to 0795 Torr)                                                                |  |
| set vacuum<br>with venting* | OUT_SP_V | XXXX      | unit according to preselection<br>(0001 to 1060 mbar (hPa) or 0001 to 0795 T |                                                                                                    |  |
| speed                       | OUT_SP_2 | XXX       | speed in %, (100% =                                                          | "HI")                                                                                                   |  |
| start-up pressure           | OUT_SP_3 | XXXX      | unit according to preselection<br>(0001 to 1060 mbar (hPa) or 0001 to 0795 T |                                                                                                    |  |
| delay                       | OUT_SP_4 | XX:XX     | hh:mm (hours:minute                                                          | es)                                                                                                    |  |
| switch off pressure         | OUT_SP_5 | XXXX      | unit according to preselection<br>(0001 to 1060 mbar (hPa) or 0001 to 0795 T |                                                                                                    |  |
| switch off time<br>delay    | OUT_SP_6 | XX:XX     | hh:mm (hours:minute<br>00:00 = off                                           | es)                                                                                                    |  |
|                             | START    |           |                                                                              |                                                                                                    |  |
|                             | STOP     | X         | 1 stop<br>2 stop with adoption                                               | of the set vacuum                                                                                       |  |
|                             | REMOTE** | X         | 0 remote off<br>1 remote on                                                  |                                                                                                    |  |
|                             | CVC      | X         | 2 CVC 2000 comma<br>3 CVC 3000 comma                                         | ands                                                                                                    |  |
|                             | OUT_VENT | X         | 0 venting valve clos                                                         | ed<br>n                                                                                                 |  |
|                             | STORE    |           | store settings perma                                                         | anently                                                                                                 |  |

- \* Pressure setting with venting is only possible in operation mode "Vacuum control", if a venting valve is connected and configurated and "Vacuum control" is started. The venting valve opens automatically, if the actual vacuum is 10 mbar below the preset vacuum. Automatic venting becomes inactive, if "Vacuum control" is stopped ("Esc"), if setting a pressure value using the command OUT\_SP\_1 or if the operation mode is changed. Activate the command OUT\_SP\_V again if necessary.
- \*\* If remote operation is selected or deselected, the user has to ensure that no dangerous status of the system due to the change of the mode of operation can occur and to provide appropriate safety measures, especially if selecting remote operation interferes with a locally operated active process.

# Troubleshooting

| Fault |                                                                     | Possible cause |                                                                       |   | Remedy                                                                                                    |  |  |  |
|-------|---------------------------------------------------------------------|----------------|-----------------------------------------------------------------------|---|----------------------------------------------------------------------------------------------------|--|--|--|
|       | No display.                                                         | •              | Mains cable not plugged in or device not switched on?                 | 1 | Plug in mains cable. Switch device on. Check fuse in building.                                                                                               |  |  |  |
|       |                                                                     | •              | Fuse defective?                                                       | 1 | Check fuse in building and<br>fuse at switch output of VNC<br>2, replace if necessary.                                                                       |  |  |  |
|       |                                                                     | •              | NT VARIO pump not switched on?                                        | 1 | Switch on NT VARIO pump.                                                                                                    |  |  |  |
|       |                                                                     | •              | Other causes (device defec-<br>tive)?                                 | 1 | Contact local distributor.                                                                                                    |  |  |  |
|       | Display disappears, inter-<br>nal overload protection<br>activated. | •              | Thermal overload at control-<br>ler, ambient temperature too<br>high? | 1 | Ensure adequate ventilation.                                                                                                    |  |  |  |
|       |                                                                     | •              | Short circuit at connected valves?                                    | 1 | Replace valves.                                                                                                    |  |  |  |
|       |                                                                     | •              | Thermal overload at control-<br>ler, overload?                        | 1 | Check current draw of con-<br>nected devices (pumps, valves).                                                                                                |  |  |  |
|       |                                                                     | •              | Other causes (device defec-<br>tive)?                                 | 1 | Contact local distributor.                                                                                                    |  |  |  |
|       | Pressure reading incor-<br>rect.                                    | •              | Device not adjusted correctly?                                        | 1 | Readjust controller.                                                                                                    |  |  |  |
|       |                                                                     | •              | Humidity in pressure trans-<br>ducer?                                 | 1 | Let pressure transducer<br>dry, e.g. by pumping down.<br>Readjust if necessary. Detect<br>and eliminate cause.                                               |  |  |  |
|       |                                                                     | •              | Pressure transducer soiled?                                           | 1 | See "Cleaning the pressure transducer", pg. 40.                                                                                                    |  |  |  |
|       | Controller does not respond when pressing keys.                     | •              | Controller set to remote mode, "P" is displayed?                      | 1 | Control controller via inter-<br>face or switch off remote mode.                                                                                             |  |  |  |
|       | Error message<br>"ErrValve", two beeps.                             | •              | External venting valve re-<br>moved or defective?                     | 1 | Connect or check venting<br>valve. In case install a new<br>venting valve or configure<br>controller without venting<br>valve. Switch controller off/<br>on. |  |  |  |
|       | Error message<br>"ErrValve", three<br>beeps.                        | •              | In-line valve removed or defective?                                   | ✓ | Connect or check in-line<br>valve. In case install a new<br>in-line valve or configure con-<br>troller without in-line valve.<br>Switch controller off/on.   |  |  |  |

| Fault |                                              | Possible cause |                                                                        | Remedy |                                                                                                    |  |  |
|-------|----------------------------------------------|----------------|------------------------------------------------------------------------|--------|----------------------------------------------------------------------------------------------------|--|--|
|       | Error message<br>"ErrValve", four beeps.     | •              | Coolant valve removed or defective?                                    | 1      | Connect or check coolant<br>valve. In case install a new<br>coolant valve or configure<br>controller without coolant<br>valve. Switch controller off/<br>on.                                                |  |  |
|       | Error message<br>"p Error", five beeps.      | •              | Overpressure at pressure<br>transducer, pressure >1060<br>mbar?        | 1      | Release pressure immedi-<br>ately! (Risk of bursting!)                                                                                                    |  |  |
|       |                                              | •              | External pressure transducer<br>VSK 3000 removed or defec-<br>tive?    | 1      | Connect or check external<br>pressure transducer. In case<br>install a new external pres-<br>sure transducer or configure<br>controller without external<br>pressure sensor. Switch con-<br>troller off/on. |  |  |
|       |                                              | •              | Internal pressure transducer defective?                                | 1      | Contact local distributor.                                                                                                    |  |  |
|       | Error message<br>"p RC5-Er", six peeps.      | •              | HYBRID pump RC 5 or RC<br>6: increased pressure in oil<br>reservoir?   | 1      | See separate instructions for use for RC 5 / RC 6 management.                                                                                                    |  |  |
|       | Error message<br>"ErrTemp.", seven<br>beeps. | •              | Excess temperature?                                                    | 1      | Check configuration and pro-<br>cess parameters.                                                                                                    |  |  |
|       |                                              | •              | Relay circuit defective?                                               | 1      | Contact local distributor.                                                                                                    |  |  |
|       | Error message<br>"CheckSys", eight<br>beeps. | •              | Process time in mode<br>VACUULAN expired?                              | 1      | Check system for leaks. Se-<br>lect suitable pressure valve.                                                                                                    |  |  |
|       | Error message<br>"ext. Err", nine beeps.     | •              | Level sensor has set off?                                              | 1      | Drain catchpots. Message<br>disappears. In case, restart<br>process.                                                                                                    |  |  |
|       |                                              | •              | Level sensor has been re-<br>moved?                                    | 1      | Connect level sensor again or reload a factory-set mode.                                                                                                    |  |  |
|       |                                              | •              | Failure of a NT VARIO pump?                                            | 1      | Check pump and connection cable.                                                                                                    |  |  |
|       |                                              | •              | External fault indicator has set off?                                  | 1      | Eliminate external error.                                                                                                    |  |  |
|       |                                              | •              | External fault indicator has been removed.                             | 1      | Connect external fault indica-<br>tor again or switch controller<br>off/on.                                                                                                    |  |  |
|       |                                              | •              | Condenser EK Peltronic has been removed?                               | 1      | Connect EK Peltronic again or switch controller off/on.                                                                                                    |  |  |
|       |                                              | •              | Excess temperature at con-<br>denser EK Peltronic? Process<br>stopped? | 1      | Allow condenser EK Peltro-<br>nic to cool down. In case,<br>restart process.                                                                                                    |  |  |

| Fault |                                                                                             | Possible cause | Remedy |                            |  |  |
|-------|---------------------------------------------------------------------------------------------|----------------|--------|----------------------------|--|--|
|       | Controller does not<br>respond when operating<br>any key. No change after<br>switch off/on. |                | 1      | Contact local distributor. |  |  |

### **Cleaning the pressure transducer**

#### The controller itself is maintenance-free.

Contamination of the pressure transducer or deposits will influence the accuracy of measurement.

### NOTICE

Attention: Never use hard objects to clean the pressure transducer!

- Fill the chamber of the pressure transducer with a solvent (e. g. benzene) and allow sufficient cleaning time. Observe all regulations concerning usage and disposal of solvents!
- ➡ Drain the solvent and dispose of in accordance with regulations, repeat cleaning if necessary.
- Rinse the chamber of the pressure transducer several times with alcohol in order to remove all solvent residues.
- Rever use a spiky or sharp-edged tool to clean the pressure transducer.
- ► Allow the pressure transducer to dry.
- Readjust the pressure transducer if necessary.

### Accessories

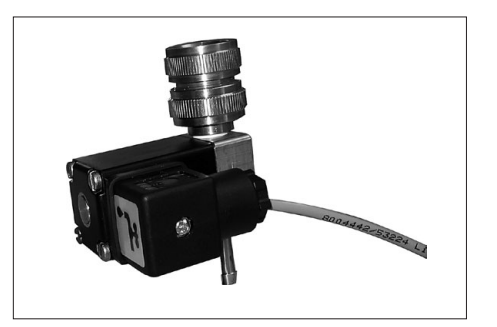

- Coolant valve VKW-B, 24 V= ......674220
- compact design, designed for a high number of operations at short intervals
- solenoid systems with splash protection
- conductance optimised for applications with rotary evaporator and exhaust waste vapour condenser
- with integrated Y-connector to connect an in-line valve

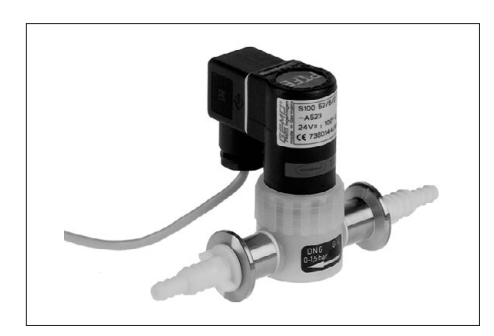

| In-line valve VV-B 6, 24 V=          | .674290 |
|--------------------------------------|---------|
| In-line valve VV-B 6C, 24 V=         | .674291 |
| In-line valve VV-B 15C, KF 16, 24 V= | .674210 |
| In-line valve VV-B 15C, KF 25, 24 V= | .674215 |
|                                      |         |

| Pressure transducer VSK 3000, capacitive Al <sub>2</sub> O <sub>3</sub> sensor 1080-0.1 mbar | .636657 |
|----------------------------------------------------------------------------------------------|---------|
| Venting valve VB M-B / KF 16, hose nozzle 6/10mm, 24 V=                                      | .674217 |
| Level sensor (control of liquid level in catchpots)                                          | 699908  |
| Y-type adapter VACUU•BUS                                                                     | .636656 |
| Extension cable VACUU-BUS, 2m.                                                               | .612552 |
| Cable RS 232C 9-pole Sub-D                                                                   | 637837  |
|                                                                                              |         |

# Conversion of VACUUBRAND valves with diode plug to VACUUBRAND valves with VACUU•BUS plug

| VACUUBRAND valve with diode plug                                                                                                    | Conversion kit: Valve cable with<br>VACUU•BUS plug                           |
|----------------------------------------------------------------------------------------------------|------------------------------------------------------------------------------|
| In-line valve VV 6, 24 V= (674090)<br>In-line valve VV 6C, 24 V= (674091)<br>In-line valve VV 15, 24 V= (674110)<br>In-line valve VV 15C, 24 V= (674115) | 612556 (conversion to in-line valve)<br>612566 (conversion to venting valve) |
| Coolant valve VKW, 24 V= (676013)                                                                                                    | 612567                                                                       |
| Venting valve VBM, 24V= (666817)                                                                                                    | 612554                                                                       |
| Solenoid valve for water jet pump (610623)                                                                                                    | 612556                                                                       |

To control a VACUUBRAND water jet pump (695000) with solenoid operated valve with diode plug with a controller VNC 2, the valve cable has to be replaced (see table). After this replacement the water valve will be switched like an in-line valve.

### Notes on return to the factory

#### Repair - return - DAkkS calibration

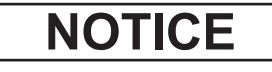

Safety and health of our staff, laws and regulations regarding the handling of dangerous goods, occupational health and safety regulations and regulations regarding safe disposal of waste require that for all pumps and other products, the "Health and safety clearance form", must be sent to our office fully completed and signed before any equipment is shipped to the authorized service centre

Fax or mail a completed copy of the health and safety clearance form to us in advance. The declaration must arrive before the equipment. Enclose a second completed copy with the product. If the equipment is contaminated, you must notify the carrier.

No repair / DAkkS calibration is possible unless the correctly completed form is returned. Inevitably, there will be a delay in processing the equipment if information is missing, or if this procedure is not followed.

## 

If the product has come in contact with chemicals, radioactive substances or other substances dangerous to health or environment, the product must be decontaminated prior to sending it back to the service centre.

- Return the product to us disassembled and cleaned and accompanied by a certificate verifying decontamination or
- Contact an industrial cleaning and decontamination service directly or

- Authorize us to send the product to an industrial cleaning facility at your expense. To expedite repair and to reduce costs, please enclose a detailed description of the problem and the product's operating conditions with every product returned for repair. We submit repair quotations only on request and always at the customer's expense. If an order is placed, the costs incurred for problem diagnosis are offset from the costs for repair or from the purchase price, if the customer prefers to buy a new product instead of repairing the defective one.

- If you do not wish a repair on the basis of our quotation, the equipment may be returned to you disassembled and at your expense.

In many cases, the components must be cleaned in the factory prior to repair. For cleaning we use an environmentally friendly water-based process. Unfortunately the combined attack of elevated temperature, cleaning agent, ultrasonic treatment and mechanical stress (from pressurized water) may result in damage to the paint. Please mark in the health and safety clearance form, if you wish a repaint at your expense just in case such a damage should occur.

We will also replace parts for cosmetic reasons at your request and at your expense.

### NOTICE

Before returning the equipment, ensure that (if applicable):

- Oil sealed pumps: Oil has been drained and an adequate quantity of fresh oil has been filled in to protect against corrosion. Dispose according to regulations.
- Equipment has been cleaned and/or decontaminated (inside and outside).
- All inlet and outlet ports have been capped.
- Equipment has been properly packed, (if necessary, please order original packaging materials at your cost), marked appropriately and the carrier has been notified of any possible contamination.
- The completed health and safety clearance form is enclosed.

We thank you in advance for your understanding of the necessity for these measures that protect our employees, and ensure that your pump is protected in shipment.

#### Scrapping and waste disposal:

Dispose of the equipment and any components removed from it safely in accordance with all local and national safety and environmental requirements. Particular care must be taken with components and waste oil which have been contaminated with dangerous substances from your processes. Do not incinerate fluoroelastomer seals and O-rings.

You may authorize us to dispose of the equipment at your expense.

| Hea | alth | and | safety | C | leara | anc | <b>:e</b> 1 | fo | rm |
|-----|------|-----|--------|---|-------|-----|-------------|----|----|
|     |      |     |        |   |       |     |             |    |    |

| Devices will not be accepted for Please read and comply with Oil filled pumps: Drain oil price                                                                                                    | or any handling before we have received this o<br>"Notes on return to the factory".<br>In to shipping absolutely! | declarat | ion.             |  |  |  |  |
|----------------------------------------------------------------------------------------------------|----------------------------------------------------------------------------------------------------|----------|------------------|--|--|--|--|
| 1. Device (Model):                                                                                                    | 2. Serial no.:                                                                                                    |          |                  |  |  |  |  |
| 3. Reason for return / malfunction:                                                                                                    |                                                                                                    |          |                  |  |  |  |  |
| 4. Has the device been used in a copp                                                                                                    | er process step (e.g., semiconductor production).                                                                 | □ yes    | □ no             |  |  |  |  |
| 5. Substances (gases, liquids, solids) i                                                                                                    | n contact with the device / which have been pump                                                                  | bed:     |                  |  |  |  |  |
|                                                                                                    |                                                                                                    |          |                  |  |  |  |  |
|                                                                                                    |                                                                                                    |          |                  |  |  |  |  |
|                                                                                                    |                                                                                                    |          |                  |  |  |  |  |
|                                                                                                    |                                                                                                    |          |                  |  |  |  |  |
| 0. Drive to get use to the first on the start                                                                                                    |                                                                                                    |          |                  |  |  |  |  |
| <ol> <li>Prior to return to the factory the devi<br/>Description of the decontamination i</li> </ol>                                                                                                    | nethod and the test / verification procedure:                                                                     | ⊔ yes    | ⊔ no             |  |  |  |  |
|                                                                                                    |                                                                                                    |          |                  |  |  |  |  |
|                                                                                                    |                                                                                                    |          |                  |  |  |  |  |
| 7. The device is free of hazardous, har                                                                                                    | mful substances.                                                                                                  | □ yes    | □ no             |  |  |  |  |
|                                                                                                    |                                                                                                    |          |                  |  |  |  |  |
| 8. Protective measures required for VA                                                                                                    | COOBRAND employees.                                                                                               |          |                  |  |  |  |  |
| <ol> <li>If the paint is damaged, we wish a replacement at customer's expension</li> </ol>                                                                                                    | epaint or a replacement of parts for reason of appe<br>ense).                                                     | earance  | (repaint<br>□ no |  |  |  |  |
| <b>10.Legally binding declaration</b><br>We assure for the returned device that all substances, which have been in contact with the device are listed in section 5 and that the information is complete and that we have not withheld any information. We declare that all measures - where applicable - have been taken listed in section "Return to the factory". By our signature below, we acknowledge that we accept liability for any damage caused by providing incomplete or incorrect information and that we shall indemnify VACUUBRAND from any claims as regards damages from third parties. We are aware that as expressed in § 823 BGB (Public Law Code of Germany) we are directly liable for injuries or damages suffered by third parties, particularly VACUUBRAND employees occupied with handling/repairing the product. Shipping of the device must take place according to regulations. |                                                                                                    |          |                  |  |  |  |  |
| Name:                                                                                                    | Signature:                                                                                                    |          |                  |  |  |  |  |
| Job title:                                                                                                    | Company's seal:                                                                                                   |          |                  |  |  |  |  |
| Date <sup>.</sup>                                                                                                    |                                                                                                    |          |                  |  |  |  |  |
|                                                                                                    |                                                                                                    |          |                  |  |  |  |  |
|                                                                                                    |                                                                                                    |          |                  |  |  |  |  |
| Release for repair grant by VACUUBRAND (dat                                                                                                    | e / signature):                                                                                                   |          |                  |  |  |  |  |
| VACUUBRAND GMBH + CO KG<br>Alfred-Zippe-Straße 4                                                                                                    | Tel.: +49 9342 808-5660<br>Fax: +49 9342 808-5666                                                                 |          |                  |  |  |  |  |
| 97877 Wertheim, Germany                                                                                                    | E-Mail: service@vacuubrand.com<br>www.vacuubrand.com                                                              |          | ,                |  |  |  |  |
|                                                                                                    |                                                                                                    |          |                  |  |  |  |  |

# CE

#### EG-Konformitätserklärung EC Declaration of Conformity Déclaration CE de conformité

Hersteller / Manufacturer / Fabricant: VACUUBRAND GMBH + CO KG · Alfred-Zippe-Str. 4 · 97877 Wertheim · Germany

Hiermit erklärt der Hersteller, dass das Gerät konform ist mit den Bestimmungen der Richtlinien 2006/95/EG und 2004/108/EG.

Hereby the manufacturer declares that the device is in conformity with the directives 2006/95/EC and 2004/108/EC.

Par la présente, le fabricant déclare, que le dispositif est conforme aux directives 2006/95/CE et 2004/108/CE.

Vakuum-Controller / Vacuum controller / Régulateur de vide Typ / Type / Type: VNC 2 / VNC 2E / VNC 2 VARIO E Artikelnummer / Order number / Numéro d'article: 683070 / 683081, 683086 / 683080, 683085 Seriennummer / Serial number / Numéro de série: Siehe Typenschild / See rating plate / Voir plaque signalétique

Die Maschine ist konform mit weiteren Richtlinien / The machinery is in conformity with other directives / La machine est conforme à d'autres directives: 94/9/EG

Angewandte harmonisierte Normen / Harmonized standards applied / Normes harmonisées utilisées: DIN EN 61326-1, DIN EN 61010-1, DIN EN 1127-1, EN 13463-1

Bevollmächtigter für die Zusammenstellung der technischen Unterlagen / Person authorised to compile the technical file / Personne autorisée à constituer le dossier technique: Dr. J. Dirscherl · VACUUBRAND GMBH + CO KG · Alfred-Zippe-Str. 4 · 97877 Wertheim · Germany

Wertheim, 23.03.2012 Ort, Datum / place, date / lieu, date

(Dr. F. Gitmans) Geschäftsführer / Managing director / Gérant

ppa.

(Dr. J. Dirscherl) Technischer Leiter / Technical Director / Directeur technique

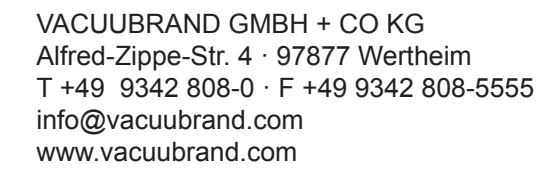

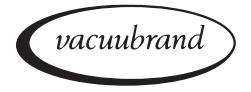

Disclaimer: Our technical literature is only intended to inform our customer. The validity of general empirical values and results obtained under test conditions for specific applications depend on a number of factors beyond our control. It is therefore strictly the users' responsibility to very carefully check the validity of application to their specific requirements. No claims arising from the information provided in this literature will, consequently, be entertained.

#### VACUUBRAND GMBH + CO KG

-Technology for Vacuum Systems-© 2012 VACUUBRAND GMBH + CO KG Printed in Germany Alfred-Zippe-Str. 4 · 97877 Wertheim / Germany T +49 9342 808-0 · F +49 9342 808-5555 info@vacuubrand.com · www.vacuubrand.com

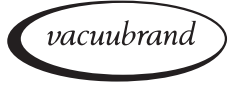